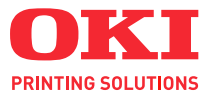

# C110

# FELHASZNÁLÓI KÉZIKÖNYV

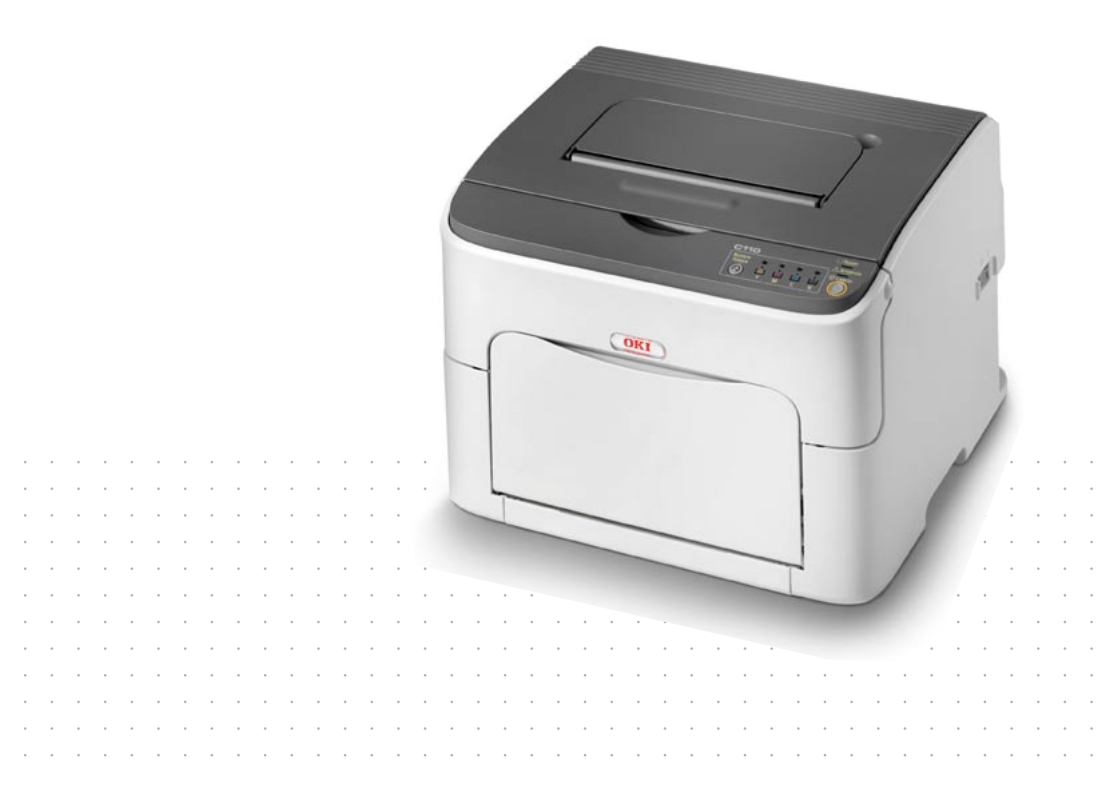

# Előszó

Mindent megtettünk annak érdekében, hogy a kézikönyvben található adatok teljes körűek, pontosak és naprakészek legyenek. A gyártó nem vállal felelősséget a hatáskörén kívül bekövetkező hibákért. A gyártó nem garantálja, hogy a jelen kézikönyvben megemlített, más gyártók által gyártott szoftverekben és eszközökben történt változások nem hatnak ki a kézikönyvben található információk használhatóságára. Más cégek programtermékeinek megemlítése nem jelenti azt, hogy azokat a gyártó jóváhagyta.

Bár mi megtettünk minden erőfeszítést, hogy ezt a dokumentumot lehető legpontosabbá és jól használhatóvá tegyük, nem tudunk garanciát vállalni arra, hogy a dokumentumban található adatok pontosak és teljesek.

A legújabb illesztőprogramok és kézikönyvek letölthetők a következő webhelyről:

#### http://www.okiprintingsolutions.com

Copyright © 2010 OKI Europe Ltd. Minden jog fenntartva.

Az OKI az OKI Electric IndustryCompany, Ltd. bejegyzett védjegye.

Az OKI Printing Solutions az OKI Data Corporation védjegye.

Az Energy Star az Egyesült Államok Környezetvédelmi Hivatalának védjegye.

A Microsoft, az MS-DOS és a Windows a Microsoft Corporation bejegyzett védjegye.

Az Apple, a Macintosh, a Mac és a Mac OS az Apple Computer bejegyzett védjegye.

Az egyéb termék- és márkanevek tulajdonosuk védjegyei vagy bejegyzett védjegyei.

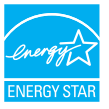

A gyártó az Energy Star program résztvevőjeként termékével megfelel az Energy Star által előírt energiatakarékossági normáknak.

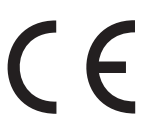

Ez a termék összhangban van a 2004/108/EC (EMC), a 2006/95/EC (LVD) és az 1999/5/EC (R&TTE) irányelvvel, amely a tagállamok jogszabály-megközelítése szerint korrigálva van a kis feszültségű és telekommunikációs végberendezések elektromágneses kompatibilitására vonatkozóan.

# Elsősegélynyújtás vészhelyzet esetén

Óvatosan bánjon a festékporral:

Lenyelése esetén igyon kis mennyiségű vizet, és forduljon orvoshoz. NE próbálja meg kihányni.

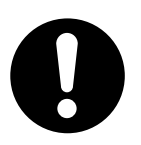

Belélegzése esetén nyitott helyen lélegeztessen friss levegőt. Forduljon orvoshoz.

Szembe jutása esetén mossa ki a szemet bő vízzel, legalább 15 percen keresztül, nyitva tartott szemhéjak mellett. Forduljon orvoshoz.

A kiszóródott port hideg vízzel és szappannal távolítsa el, hogy ne juthasson bőrre vagy ruházatra.

# Importőr az Európai Unióba/hivatalos képviselet

OKI Europe Limited (kereskedelmi tevékenységét OKI Printing Solutions néven végzi) Blays House Wick Road Egham Surrey, TW20 0HJ Egyesült Királyság

Értékesítési, támogatási és általános kérdéseivel forduljon a helyi viszonteladóhoz.

## Környezetvédelmi információ

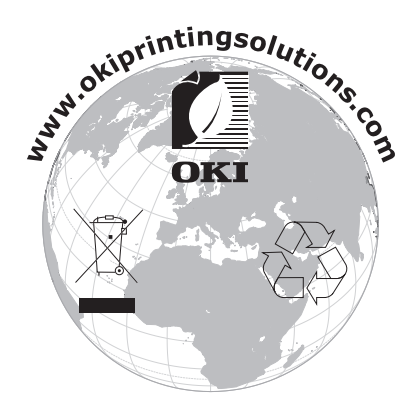

# Tartalom

|   | Előszó                                                      | x-1 |
|---|-------------------------------------------------------------|-----|
|   | Elsősegélynyújtás vészhelyzet esetén                        | x-2 |
|   | Importőr az Európai Unióba/hivatalos képviselet             | x-2 |
|   | Környezetvédelmi információ                                 | x-2 |
| 1 | Bevezetés                                                   | 1-1 |
|   | A nyomtató megismerése                                      | 1-2 |
|   | Elhelyezéssel kapcsolatos követelmények                     | 1-2 |
|   | A nyomtató részei                                           | 1-3 |
|   | Elölnézet                                                   | 1-3 |
|   | Hátulnézet                                                  | 1-4 |
|   | A kezelőpanel ismertetése                                   | 1-5 |
|   | A jelzőfények ismertetése                                   | 1-5 |
|   | A Rotate Toner (Festékkazetta elforgatása) gomb ismertetése | 1-6 |
|   | Festékkazetta cseréje esetén                                | 1-6 |
|   | A nyomtatófej ablakának tisztítása esetén                   | 1-7 |
|   | Az összes festékkazetta egyidejű cseréje esetén             | 1-7 |
|   | A Cancel (Megszakítás) gomb ismertetése                     | 1-7 |
|   | Nyomtatási feladat folytatása egy hibaüzenet                |     |
|   | megjelenését követően                                       | 1-8 |
|   | Nyomtatási feladat megszakítása                             | 1-8 |

|   | A nyomtatóillesztő-program és a segédprogramokat tartalmazó<br>CD/DVD ismertetése | 1-9                   |
|---|-----------------------------------------------------------------------------------|-----------------------|
|   | Rendszerkövetelmények                                                             | 1-10                  |
| 2 | A nyomtatóillesztő-program használata                                             | 2-1                   |
|   | A nyomtatóillesztő-program alapértelmezett beállításainak megadás                 | a 2-2                 |
|   | A nyomtatóillesztő-program eltávolítása                                           | 2-3                   |
|   | A nyomtatóillesztő-program beállításainak megjelenítése                           | 2-3                   |
|   | Windows Vista                                                                     | 2-3                   |
|   | Windows XP/Server 2003                                                            | 2-3                   |
|   | Windows 2000                                                                      | 2-3                   |
|   | A nyomtatóillesztő-program beállításai                                            | 2-4                   |
|   | Altalános gombok                                                                  | 2-4                   |
|   | Basic (Alapbeállítások) lap                                                       | 2-5                   |
|   | Layout (Elrendezés) lap                                                           | 2-6                   |
|   | Overlay (Háttérkép) lap                                                           | 2-6                   |
|   | Watermark (Vízjel) lap                                                            | 2-6                   |
|   | Quality (Minőség) lap                                                             | 2-7                   |
|   | Version (Verzió) lap                                                              | 2-7                   |
| 3 | Remote Panel Utility (Kezelőpanel távoli kezelése)                                | 3-1                   |
|   | A Remote Panel Utility (Kezelőpanel távoli kezelése)                              |                       |
|   | segédprogram használata                                                           | 3-2                   |
|   | Bevezetés                                                                         | 3-2                   |
|   | A Remote Panel Utility (Kezelőpanel távoli kezelése)                              |                       |
|   | segédprogram elindítása                                                           | 3-2                   |
|   | Windows Server 2008/Vista/XP/Server 2003                                          | 3-2                   |
|   | Windows 2000                                                                      | 3-2                   |
|   | A Remote Panel Utility (Kezelőpanel távoli kezelése) segédprogram                 |                       |
|   | használata                                                                        | 3-3                   |
|   | Panel (Kezelőpanel) lap                                                           | 3-3                   |
|   | User Service (Felhasználói szolgáltatások) lap                                    | 3-5                   |
|   | A Remote Panel Utility (Kezelőpanel távoli kezelése)                              |                       |
|   | segédprogram bezárása                                                             | 3-6                   |
| 4 | Hordozók kezelése                                                                 | 4-1                   |
| • | Nvomtatási hordozók                                                               | 4-2                   |
|   | Adatok                                                                            | 4-2                   |
|   | Tínusok                                                                           | 4-2                   |
|   | Normál papír (úirafeldolgozott papír)                                             | 4-2                   |
|   | Vastad papir (ajraiolaolgozott papir)                                             | <del>7</del> 2<br>4-4 |
|   | Címke                                                                             | 4_4                   |
|   | Feiléces nanír                                                                    |                       |
|   | Kéneslan                                                                          | 5- <del>ب</del>       |
|   | Nyomtatható terület                                                               | 0 <sup>د</sup> ד      |
|   |                                                                                   |                       |

|   | Margók                                                      | 4-7  |
|---|-------------------------------------------------------------|------|
|   | Hordozó betöltése                                           | 4-8  |
|   | 1. tálca (többfunkciós tálca)                               | 4-8  |
|   | Normál papír betöltése                                      | 4-8  |
|   | Egyéb hordozók                                              | 4-10 |
|   | Címke, fejléces papír, képeslap vagy vastag papír betöltése | 4-10 |
|   | Kimeneti tálca                                              | 4-12 |
|   | Hordozók tárolása                                           | 4-12 |
| 5 | Kellékek cseréje                                            | 5-1  |
|   | Kellékek cseréje                                            | 5-2  |
|   | A festékkazetták ismertetése                                | 5-2  |
|   | A festékkazetta cseréje                                     | 5-4  |
|   | Az összes festékkazetta egyideiű kicserélése                | 5-9  |
|   | A képmegielenítő festékkazetta kicserélése                  | 5-10 |
|   | A beégetőmű cseréje                                         | 5-13 |
| _ |                                                             |      |
| 6 | Karbantartás                                                | 6-1  |
|   | A nyomtató karbantartása                                    |      |
|   | A nyomtató tisztítása                                       | 6-4  |
|   | A készülék külseje                                          | 6-4  |
|   | A készülék belseje                                          | 6-5  |
|   | A hordozóadagoló-görgő tisztítása                           | 6-5  |
|   | A nyomtatófej ablakának tisztítása                          | 6-8  |
| 7 | Hibaelhárítás                                               | 7-1  |
|   | Bevezetés                                                   | 7-2  |
|   | A hibás hordozóadagolás megelőzése                          | 7-3  |
|   | A hordozó útvonalának ismertetése                           | 7-4  |
|   | A jelzőfények üzenetei                                      | 7-5  |
|   | Állapotüzenetek                                             | 7-5  |
|   | Figvelmeztető üzenetek                                      | 7-5  |
|   | Hibaüzenetek                                                | 7-7  |
|   | Szervizüzenet                                               |      |
|   | A hordozóadagolási hibák elhárítása                         |      |
|   | Eltávolítási műveletek                                      |      |
|   | A hibás hordozóadagolással kapcsolatos problémák megoldása  |      |
|   | Egyéb hibák elhárítása                                      |      |
|   | A nyomtatási minőséggel kapcsolatos problémák megoldása     |      |

| A Függelék                        | A-1 |
|-----------------------------------|-----|
| Műszaki adatok                    | A-2 |
| Nyomtató                          | A-2 |
| Kellékek élettartamának táblázata | A-3 |
| Felhasználó által cserélhető      | A-3 |
| Szervizben cserélhető             | A-4 |
| Tárgymutató                       | I-1 |
| OKI – kapcsolatfelvétel           | I-3 |

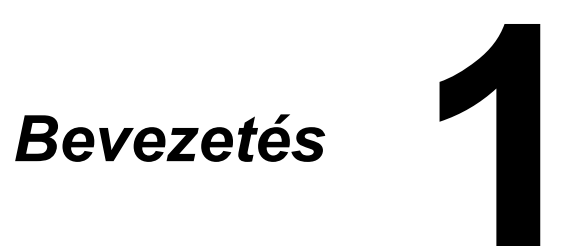

# A nyomtató megismerése

# Elhelyezéssel kapcsolatos követelmények

A könnyű használat, a kellékek cseréje és a karbantartás egyszerű elvégzése érdekében biztosítsa a nyomtató elhelyezésével kapcsolatos alábbi feltételeket.

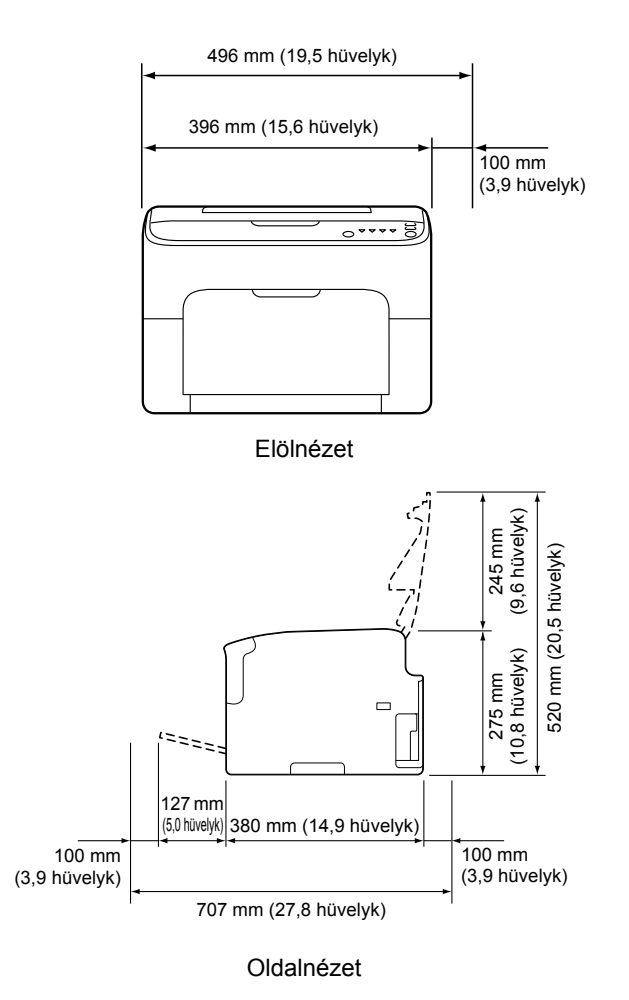

# A nyomtató részei

Az alábbi ábra a nyomtató részeit mutatja be a használati útmutatóban említett elnevezéseket feltüntetve, ezért kérjük, szánjon rá némi időt, és alaposan tanulmányozza az ábrát.

#### Elölnézet

- 1 Kimeneti tálca
- 2 Kezelőpanel
- 3 Elülső fedél
- 4 1. tálca (többfunkciós tálca)
- 5 Felső fedél
- 6 Beégetőmű
- 7 Beégetőmű kioldókarjai
- 8 Beégetőmű fedelének karja
- 9 Képmegjelenítő festékkazetta
- 10 Festékkazetta

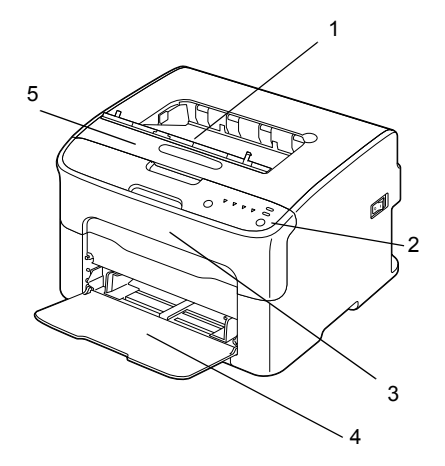

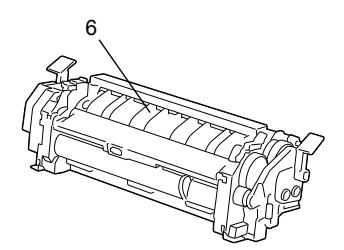

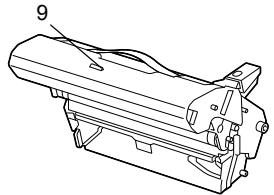

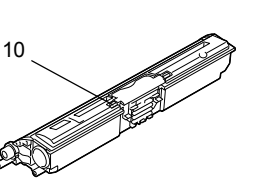

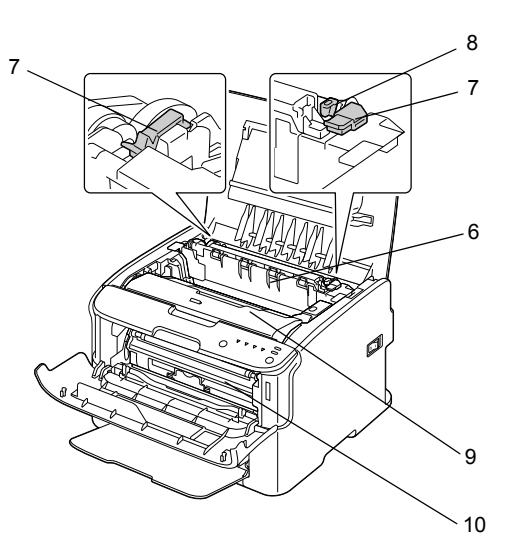

#### Hátulnézet

- 1 Tápkapcsoló
- 2 Tápcsatlakozó
- 3 USB-port

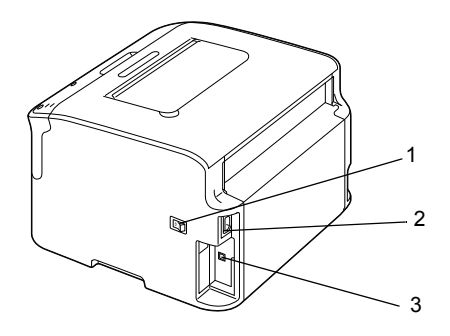

# A kezelőpanel ismertetése

- 1 Ready (Üzemkész) jelzőfény
- 2 Attention (Figyelem) jelzőfény
- 3 Rotate Toner
  (Festékkazetta elforgatása) gomb

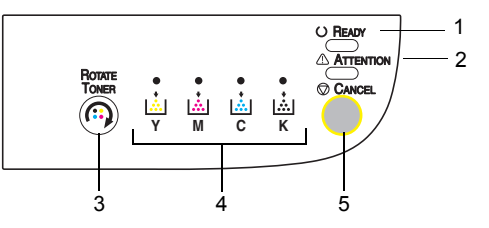

- 4 Festékkazetták jelzőfényei
- 5 Cancel (Megszakítás) gomb

## A jelzőfények ismertetése

A jelzőfényeknek öt különböző állapotuk lehet:

- Ki
- Be
- Lassú villogás 1 felvillanás 2 másodpercenként
- Villogás 1 felvillanás másodpercenként
- Gyors villogás 2 felvillanás másodpercenként

A jelzőfények alapvető jelentése a következő:

- Ready (Üzemkész) jelzőfény
  Ha világít, a nyomtató készen áll a nyomtatásra.
- Attention (Figyelem) jelzőfény
  Ha világít vagy villog, hiba történt vagy figyelmeztetés van érvényben.
- Festékkazetták jelzőfényei

Ha villog, akkor a megfelelő festékkazettából hamarosan kifogy a festék.

Ha világít, akkor a megfelelő festékkazettából kifogyott a festék.

A kezelőpanel jelzőfényeinek különböző variációi (jelzőfények üzenetei) a nyomtató hibáit vagy figyelmeztetéseit is jelezhetik.

A jelzőfények üzeneteinek további ismertetését lásd: "A jelzőfények üzenetei" (7-5. oldal).

A Remote Panel Utility (Kezelőpanel távoli kezelése) használatával is ellenőrizheti a nyomtató állapotát. További részletek: "A Remote Panel Utility (Kezelőpanel távoli kezelése) segédprogram használata" (3-2. oldal).

### A Rotate Toner (Festékkazetta elforgatása) gomb ismertetése

A Rotate Toner (Festékkazetta elforgatása) gomb használatával a nyomtatót normál üzemmódból átkapcsolhatja a festékkazetta cseréjének, az összes festékkazetta kiadásának vagy a nyomtatófej tisztításának üzemmódjába.

Az alkalmazott üzemmód attól függ, mennyi ideig tartja lenyomva a Rotate Toner (Festékkazetta elforgatása) gombot.

| A Rotate Toner<br>(Festékkazetta<br>elforgatása)<br>gomb lenyomva<br>tartásának ideje | Az alkalmazott<br>üzemmód          | Jelzőfények<br>a kezelőpanelen |
|---------------------------------------------------------------------------------------|------------------------------------|--------------------------------|
| 5 másodpercnél                                                                        | Change Toner                       | -                              |
| Kevesedd                                                                              | (Festerkazetta csereje)<br>üzemmód |                                |
| 5–10 másodperc                                                                        | Print Head Cleanup                 | Minden jelzőfény               |
|                                                                                       | (Nyomtatófej tisztítása)           | egyszer felvillan,             |
|                                                                                       | üzemmód                            | ha a gombot                    |
|                                                                                       |                                    | 5 másodpercig                  |
|                                                                                       |                                    | lenyomva tartja.               |
| 10 másodpercnél több                                                                  | Eject All Toner                    | Minden jelzőfény               |
|                                                                                       | (Összes festékkazetta              | villogni kezd,                 |
|                                                                                       | kiadása) üzemmód                   | ha a gombot                    |
|                                                                                       |                                    | 10 másodpercig                 |
|                                                                                       |                                    | lenyomva tartja.               |

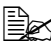

🗎 Ha a nyomtatót a fenti üzemmódok valamelyikébe kapcsolja, a bíbor festékkazetta jelzőfénye bekapcsol.

A Rotate Toner (Festékkazetta elforgatása) gombot az alábbi esetekben használhatja:

- Festékkazetta cseréje esetén
- Az összes festékkazetta egyidejű cseréje esetén
- A nyomtatófej ablakának tisztítása esetén

### Festékkazetta cseréje esetén

Nyomja meg a Rotate Toner (Festékkazetta elforgatása) gombot.

A nyomtató átvált a festékkazetta cseréjének üzemmódjára.

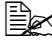

A festékkazetta cseréjének további ismertetését lásd: "A festékkazetta cseréje" (5-4. oldal).

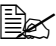

🗒 Ha vissza kíván térni normál üzemmódba a festékkazetta cseréjének üzemmódjából, nyomja meg a Cancel (Megszakítás) gombot.

### A nyomtatófej ablakának tisztítása esetén

Tartsa lenyomva a Rotate Toner (Festékkazetta elforgatása) gombot 5-10 másodpercig.

A nyomtató átvált a nyomtatófej tisztításának üzemmódjára.

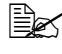

A nvomtatófej ablakának tisztításával kapcsolatos további ismertetést lásd: "A nyomtatófej ablakának tisztítása" (6-8. oldal).

🖹 🖉 Ha vissza kíván térni normál üzemmódba a nyomtatófej tisztításának üzemmódjából, olvassa el a következőt: "A nyomtatófej ablakának tisztítása" (6-8. oldal).

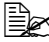

A nyomtatófej-tisztítási üzemmód használata során könnyen megtisztíthatja a nyomtatófej ablakát. A nyomtatófej ablakának tisztítása nem automatikus.

### Az összes festékkazetta egyidejű cseréje esetén

Tartsa lenyomva a Rotate Toner (Festékkazetta elforgatása) gombot legalább 10 másodpercig.

A nyomtató átvált az összes festékkazetta kiadásának üzemmódjára.

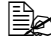

Az összes festékkazetta egyidejű cseréjének további ismertetését lásd: "Az összes festékkazetta egyidejű kicserélése" (5-9. oldal).

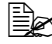

🖹 Ka vissza kíván térni normál üzemmódba az összes festékkazetta kiadásának üzemmódjából, nyomja meg a Cancel (Megszakítás) gombot.

# A Cancel (Megszakítás) gomb ismertetése

A Cancel (Megszakítás) gomb használatával az alábbiakra van lehetősége:

- A nyomtatás folytatása egy hibaüzenet megjelenését követően
- Nyomtatási feladat megszakítása
- A nyomtató alaphelyzetbe állítása egy festékkazetta cseréjét követően

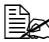

Tudnivalók a nyomtató alaphelyzetbe állításáról egy festékkazetta cseréjét követően: "A festékkazetta cseréje" (5-4. oldal).

#### Nyomtatási feladat folytatása egy hibaüzenet megjelenését követően

A nyomtatási feladatok az alábbi hibák elhárítását követően folytathatók:

- Kifogyott a hordozó a tálcából.
- A nyomtatóba a nyomtató illesztőprogramjában megadottól eltérő hordozót töltött be.

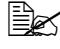

A hibaüzenetek további ismertetését lásd: "A jelzőfények üzenetei" (7-5. oldal).

Ha a fenti hibák valamelyike előfordulna, a nyomtatási feladat folytatásához nyomja meg a Cancel (Megszakítás) gombot.

#### Nyomtatási feladat megszakítása

Lehetőség van a folyamatban lévő nyomtatási feladat megszakítására.

Az adatok feldolgozása vagy nyomtatása közben (a zöld színű Ready (Kész) jelzőfény villog) a nyomtatási feladat megszakításához tartsa lenyomva a Cancel (Megszakítás) gombot legalább 5 másodpercig.

A nyomtatási feladat megszakításakor a Ready (Kész) és az Attention (Figyelem) jelzőfény is villog.

# A nyomtatóillesztő-program és a segédprogramokat tartalmazó CD/DVD ismertetése

| Illesztőprogramok                                         | Használat/előnyök                                                                                                    |
|-----------------------------------------------------------|----------------------------------------------------------------------------------------------------|
| Windows Vista/XP/<br>Server 2003/<br>Server 2008/2000     | Az illesztőprogramok lehetővé teszik<br>a nyomtató összes funkciójának elérését.<br>További részletek: "A nyomtatóillesztő-program |
| Windows Vista/XP/<br>Server 2003/<br>Server 2008 64 bites | beállításainak megjelenítése" (2-3. oldal).                                                                                        |

Az illesztőprogramok telepítésének további ismertetését az Üzembe helyezési útmutató tartalmazza.

| Segédprogramok                                        | Használat/előnyök                                                                                                    |
|-------------------------------------------------------|----------------------------------------------------------------------------------------------------|
| Remote Panel Utility<br>(Kezelőpanel távoli kezelése) | A Remote Panel Utility (Kezelőpanel távoli<br>kezelése) használatával ellenőrizheti<br>a nyomtató aktuális állapotát. |
|                                                       | További részletek: "A Remote Panel Utility<br>(Kezelőpanel távoli kezelése) segédprogram<br>használata" (3-2. oldal). |

| Dokumentáció                               | Használat/előnyök                                                                                                    |
|--------------------------------------------|----------------------------------------------------------------------------------------------------|
| Üzembe helyezési útmutató                  | Az útmutató bemutatja a nyomtató beállítását,<br>miután a CD-ről a számítógépre telepítette<br>a nyomtató illesztőprogramját.                                                     |
| Felhasználói útmutató<br>(ez a dokumentum) | Ez az útmutató az általános napi használatnak,<br>például az illesztőprogramoknak, a kezelőpanel<br>használatának és a kellékek cseréjének<br>részletes ismertetését tartalmazza. |

# Rendszerkövetelmények

Számítógép

Pentium II: 400 MHz vagy gyorsabb

Operációs rendszer

Microsoft Windows Vista Home Basic/Home Premium/Ultimate/Business/ Enterprise, Windows Vista Home Basic/Home Premium/Ultimate/ Business/Enterprise x64 Edition, Windows XP Home Edition/Professional (2. javítócsomag vagy újabb), Windows XP Professional x64 Edition, Windows Server 2003, Windows Server 2003 x64 Edition, Windows Server 2008, Windows Server 2008 x64 Edition, Windows 2000 (4. javítócsomag vagy újabb)

- Szabad hely a merevlemezen 256 MB vagy több
- RAM
  128 MB vagy több
- CD-/DVD-meghajtó
- I/O csatolófelület

USB Revision 2.0 és USB Revision 1.1 kompatibilis port

Az USB-kábel nem része az értékesítési csomagnak.

Ez a nyomtató megosztott nyomtatóként nem használható.

# A nyomtatóillesztőprogram használata

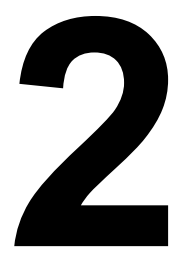

# A nyomtatóillesztő-program alapértelmezett beállításainak megadása

Javasoljuk, hogy a nyomtató használatba vétele előtt szükség szerint ellenőrizze és módosítsa a nyomtatóillesztő-program alapértelmezett beállításait.

- 1 Adja meg az illesztőprogram beállításait a következők szerint:
  - Windows Vista

Válassza a **Start** menü **Vezérlőpult** elemét, majd a **Nyomtatók** lehetőség kiválasztásához kattintson a **Hardver és hangok** elemre. A jobb oldali egérgombbal kattintson a nyomtató ikonjára, majd válassza a **Nyomtatási beállítások** lehetőséget.

- Windows XP/Server 2003
  Válassza a Start menü Nyomtatók és faxok elemét a Nyomtatók és faxok mappa megjelenítéséhez. A jobb oldali egérgombbal kattintson a nyomtató ikonjára, majd válassza a Nyomtatási beállítások lehetőséget.
- Windows 2000
  Válassza a Start menü Beállítások elemét, majd a Nyomtatók mappa megjelenítéséhez kattintson a Nyomtatók ikonra. A jobb oldali egérgombbal kattintson a nyomtató ikonjára, majd válassza a Nyomtatási beállítások lehetőséget.
- 2 Válassza az Alapbeállítások lapot. Adja meg a nyomtató alapértelmezett beállításait, például az alapértelmezés szerint használni kívánt hordozó formátumát.
- 3 Kattintson az Alkalmaz gombra.
- 4 Az OK gombra kattintva zárja be a Nyomtatási beállítások párbeszédpanelt.

# A nyomtatóillesztő-program eltávolítása

Szükség esetén a nyomtatóillesztő-program eltávolítható a Microsoft Windows programok törlése funkciójával.

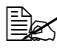

K A nvomtatóillesztő-program eltávolításához rendszergazdai jogokkal kell rendelkeznie.

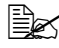

Ha az eltávolítást Windows Vista környezetben végzi, és megjelenik a Felhasználói fiókok felügyelete ablak, kattintson az Engedélyezés vagy a Folytatás gombra.

# A nyomtatóillesztő-program beállításainak megjelenítése

#### Windows Vista

- 1 Válassza a Start menü Vezérlőpult elemét, majd a Nyomtatók lehetőség kiválasztásához kattintson a Hardver és hangok elemre.
- 2 A jobb oldali egérgombbal kattintson a nyomtató ikonjára, majd válassza a Nyomtatási beállítások lehetőséget.

#### Windows XP/Server 2003

- 1 Válassza a Start menü Nyomtatók és faxok elemét a Nyomtatók és faxok mappa megjelenítéséhez.
- 2 A jobb oldali egérgombbal kattintson a nyomtató ikonjára, majd válassza a Nyomtatási beállítások lehetőséget.

#### Windows 2000

- 1 Válassza a Start menü Beállítások elemét, majd a Nyomtatók mappa megielenítéséhez kattintson a Nvomtatók ikonra.
- 2 A jobb oldali egérgombbal kattintson a nyomtató ikonjára, majd válassza a Nyomtatási beállítások lehetőséget.

# A nyomtatóillesztő-program beállításai

# Általános gombok

Az alábbi gombok mindegyik lapon megtalálhatók.

OK

A Properties (Tulajdonságok) párbeszédpanel bezárása az esetleges módosítások mentésével.

Cancel (Megszakítás)

A Properties (Tulajdonságok) párbeszédpanel bezárása az esetleges módosítások mentése nélkül.

Apply (Alkalmaz)

A módosítások mentése a Properties (Tulajdonságok) párbeszédpanel bezárása nélkül.

Help (Súgó)

A súgó megjelenítése.

Easy Set (Egyszerű beállítás)

Kattintson a Save (Mentés) gombra a beállítások mentéséhez. Töltse ki a Name (Név) és a Comment (Megjegyzés) mezőt a beállítás későbbi eléréséhez.

Name (Név): Írja be a menteni kívánt beállítás nevét.

Comment (Megjegyzés): Adja meg a menteni kívánt beállítás rövid leírását.

Ezt követően a mentett beállítás kiválasztható a legördülő listából. Az előre meghatározott beállítások módosításához kattintson az Edit (Szerkesztés) lehetőségre.

Ha vissza szeretné állítani minden lap minden funkciójának eredeti, alapértelmezett értékét, válassza a legördülő listából a Default (Alapértelmezett) lehetőséget.

Printer View (Nyomtató nézete)

Kattintson erre a gombra a nyomtató nézetének megjelenítéséhez a képek területén.

Ha rákattint erre a gombra, akkor az a Paper View (Papír nézet) gombra változik (ha a Watermark (Vízjel) vagy a Quality (Minőség) laptól eltérő lap van kiválasztva), a Watermark (Vízjel) gombra változik (ha a Watermark (Vízjel) lap van kiválasztva) vagy a Quality View (Minőség nézet) gombra változik (ha a Quality (Minőség) lap van kiválasztva).

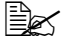

Ez a gomb a Version (Verzió) lapon nem jelenik meg.

#### Paper View (Papír nézet)

Kattintson erre a gombra az oldalelrendezési példa megjelenítéséhez a képek területén.

Ha erre a gombra kattint, az a **Printer View** (Nyomtató nézet) gombra változik.

Ez a gomb a Watermark, Quality (Vízjel, Minőség) és a Version (Verzió) lapon nem jelenik meg.

Watermark View (Vízjel nézet)

Kattintson erre a gombra a vízjel előnézetének megjelenítéséhez.

Ha erre a gombra kattint, az a Printer View (Nyomtató nézet) gombra változik.

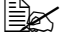

Ez a gomb csak akkor jelenik meg, ha a **Watermark** (Vízjel) lap van kiválasztva.

Quality View (Minőség nézet)

Kattintson erre a gombra a Quality (Minőség) lapon kiválasztott beállítás mintájának megjelenítéséhez.

Ha erre a gombra kattint, az a Printer View (Nyomtató nézet) gombra változik.

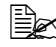

Ez a gomb csak akkor jelenik meg, ha a **Quality** (Minőség) lap van kiválasztva.

Default (Alapértelmezett)

Kattintson erre a gombra a beállítások alapértelmezés szerinti értékének visszaállításához.

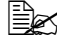

Ez a gomb a Version (Verzió) lapon nem jelenik meg.

Ha erre a gombra kattint, az aktuális párbeszédpanelen lévő beállítások visszaállnak az alapértelmezés szerinti értékükre. A többi lap beállításai nem módosulnak.

# Basic (Alapbeállítások) lap

A Basic (Alapbeállítások) lapon az alábbiakra van lehetősége:

- A hordozó tájolásának meghatározása
- Az eredeti dokumentum méretének meghatározása
- A kimeneti hordozóméret meghatározása
- Egyéni papírméretek meghatározása és szerkesztése
- Dokumentumok nagyítása és kicsinyítése
- A másolatok számának meghatározása
- Feladatok leválogatásának be- és kikapcsolása

- A papírforrás meghatározása
- A hordozó típusának meghatározása
- Az első oldal papírtípusának kiválasztása

# Layout (Elrendezés) lap

A Layout (Elrendezés) lapon az alábbiakra van lehetősége:

- Egy dokumentum különböző oldalainak nyomtatása ugyanarra az oldalra ("több oldal egy lapra" (N-up) nyomtatás)
- Egy nagyított példány nyomtatása és több oldal nyomtatása
- A kinyomtatott kép elforgatása 180 fokkal
- A képeltolási beállítások meghatározása

🗎 🖉 A nyomtató nem alkalmas kétoldalas nyomtatási feladatok végrehajtására.

# Overlay (Háttérkép) lap

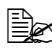

Mindig használjon háttérképet az olyan nyomtatási feladatoknál, amelyeknél a hordozó mérete és elrendezése illeszkedik a háttérképűrlaphoz.

Ha a nyomtató illesztőprogramjának beállításai a "több oldal egy lapra" (N-up) funkciónak megfelelően vannak megadva, akkor a háttérképűrlap nem módosítható úgy, hogy az megfeleljen a megadott beállításoknak.

Az Overlay (Háttérkép) lapon az alábbiakra van lehetősége:

- A háttérképűrlap kiválasztása
- Háttérképfájlok hozzáadása, szerkesztése és törlése
- A háttérkép nyomtatása az összes vagy csak az első oldalra

# Watermark (Vízjel) lap

A Watermark (Vízjel) lapon az alábbiakra van lehetősége:

- A használni kívánt vízjel kiválasztása
- Vízjelek hozzáadása, szerkesztése és törlése
- A vízjel háttérben történő nyomtatása
- A vízjel nyomtatása csak az első oldalra
- Egy vízjel nyomtatása több példányban egy oldalon

# Quality (Minőség) lap

A Quality (Minőség) lapon az alábbiakra van lehetősége:

- Színes vagy fekete-fehér nyomtatás megadása
- Színmegfeleltetés meghatározása a dokumentumok nyomtatásához
- A nyomat felbontásának meghatározása
- Takarékos nyomtatás be- és kikapcsolása
- A Contrast (Kontraszt) beállítás megadása
- A Brightness (Fényerő) beállítás megadása
- A Saturation (Telítettség) beállítás megadása
- A Sharpness (Képélesség) beállítás megadása

# Version (Verzió) lap

A Version (Verzió) lapon megtekintheti a nyomtatóillesztő-program adatait.

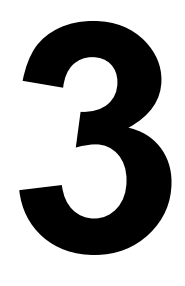

# Remote Panel Utility (Kezelőpanel távoli kezelése)

# A Remote Panel Utility (Kezelőpanel távoli kezelése) segédprogram használata

#### **Bevezetés**

A Remote Panel Utility (Kezelőpanel távoli kezelése) segédprogram megjeleníti a nyomtató aktuális állapotának adatait, valamint lehetővé teszi különböző beállítások, például az energiatakarékos üzemmód bekapcsolási idejének meghatározását.

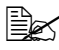

A Remote Panel Utility (Kezelőpanel távoli kezelése) segédprogramot a nyomtatóillesztő-program telepítését követően telepítheti.

#### A Remote Panel Utility (Kezelőpanel távoli kezelése) segédprogram elindítása

A Remote Panel Utility (Kezelőpanel távoli kezelése) segédprogram elindításához hajtsa végre az alábbi műveletet:

#### Windows Server 2008/Vista/XP/Server 2003

1 A Start, Minden program, Okidata, OKI C110 Remote Panel Utility (OKI C110 Kezelőpanel távoli kezelése) menüből válassza az OKI C110 Remote Panel Utility (OKI C110 Kezelőpanel távoli kezelése) segédprogramot.

A Remote Panel Utility (Kezelőpanel távoli kezelése) segédprogram ikonja a Windows értesítési területén jelenik meg (a tálca jobb oldalán).

2 Kattintson duplán a Remote Panel Utility (Kezelőpanel távoli kezelése) segédprogram ikonjára az értesítési területen.

#### Windows 2000

1 A Start, Programok, Okidata, OKI C110 Remote Panel Utility (OKI C110 Kezelőpanel távoli kezelése) menüből válassza az OKI C110 Remote Panel Utility (OKI C110 Kezelőpanel távoli kezelése) segédprogramot.

A Remote Panel Utility (Kezelőpanel távoli kezelése) segédprogram ikonia a Windows értesítési területén ielenik meg (a tálca jobb oldalán).

2 Kattintson duplán a Remote Panel Utility (Kezelőpanel távoli kezelése) segédprogram ikonjára az értesítési területen.

# A Remote Panel Utility (Kezelőpanel távoli kezelése) segédprogram használata

A Remote Panel Utility (Kezelőpanel távoli kezelése) segédprogram a következő funkciókat tartalmazza:

### Panel (Kezelőpanel) lap

Remote Panel (Távoli kezelőpanel)

- Status (Állapot) Ellenőrizheti a nyomtató aktuális állapotát.
- Display Configuration Page (Konfigurációs oldal megjelenítése) Megjelenítheti a konfigurációs oldalt. A konfigurációs oldal tartalmát INI-fájlba is mentheti.
- Rotate Toner (Festékkazetta elforgatása) A gomb használatával a nyomtatót a kívánt üzemmódra kapcsolhatja át. A következő két üzemmód áll rendelkezésre:
  - Change Toner (Festékkazetta cseréje):

Festékkazetta cseréje esetén használatos. A festékkazetta cseréjének üzemmódjába történő átváltáshoz válassza ezt az üzemmódot, majd kattintson a **Rotate Toner** (Festékkazetta elforgatása) gombra.

(Lásd: "A festékkazetta cseréje" (5-4. oldal).)

 Eject All Toner (Összes festékkazetta kiadása): Az összes festékkazetta egyidejű cseréje esetén használatos. Az összes festékkazetta kiadásának üzemmódjára történő átváltáshoz válassza ezt az üzemmódot, majd kattintson a Rotate Toner (Festékkazetta elforgatása) gombra.

(Lásd: "Az összes festékkazetta egyidejű kicserélése" (5-9. oldal).)

P/H Clean Up (Nyomtatófej tisztítása) – A gomb használatával a nyomtatót a nyomtatófej-tisztítási üzemmódra kapcsolhatja át. A nyomtatófej-tisztítási üzemmód használata során könnyen megtisztíthatja a nyomtatófej ablakát. A nyomtatófej ablakának tisztítása nem automatikus.

(Lásd: "A nyomtatófej ablakának tisztítása" (6-8. oldal).)

A nyomtatót a fenti üzemmódok bármelyikébe átkapcsolhatja a nyomtató Rotate Toner (Festékkazetta elforgatása) gombjának használatával. Lásd: "A Rotate Toner (Festékkazetta elforgatása) gomb ismertetése" (1-6. oldal). Set Default (Alapértelmezett értékek beállítása)

- Apply (Alkalmaz) A "Toner Low Message" (Kevés a festék), a "Toner Out Stop" (Festék kifogyott – leállás), az "Energy Save Time" (Energiatakarékos üzemmód ideje) és az "Auto Continue" (Automatikus folytatás) beállítások alkalmazása.
- Toner Low Message (Kevés a festék) Annak meghatározása, hogy ha a festékkazettában kevés a festék, akkor a nyomtató jelzőfényei villogjanak-e, vagy a Remote Panel Utility (Kezelőpanel távoli kezelése) segédprogram állapotmegjelenítési ablakában figyelmeztető üzenet jelenjen-e meg. Ha az Off (Ki) beállítást választja, akkor egyik figyelmeztetés sem jelenik meg, amikor a festékkazettában kevés a festék.
- Toner Out Stop (Festék kifogyott leállás) Annak meghatározása, hogy a nyomtatás leálljon-e, amikor a festékkazettában kifogyott a festék.
- Energy Save Time (Energiatakarékos üzemmód ideje) Annak a művelet nélküli időtartamnak a meghatározása, amelynek elteltével a nyomtató energiatakarékos üzemmódra vált át.
- Auto Continue (Automatikus folytatás) Ha az Off (Ki) beállítást választja, akkor a nyomtató nem hajtja végre a következő nyomtatási feladatot, amikor papírmérettel kapcsolatos hiba lép fel, kivéve ha a hiba elhárítása érdekében megnyomja a Cancel (Megszakítás) gombot. Ha az On (Be) beállítást választja, akkor a papírmérettel kapcsolatos hiba esetén a rendszer elküldi a következő feladatot a nyomtatóra, a hiba automatikusan törlődik, és a nyomtató végrehajtja a következő nyomtatási feladatot.

Calibration (Kalibrálás)

Start (Indítás) – A kalibrálás végrehajtása.

### User Service (Felhasználói szolgáltatások) lap

Top Adjustment (Felső igazítás) – A nyomtatás függőleges elhelyezésének finombeállítása.

Left Adjustment (Balra igazítás) – A nyomtatás vízszintes elhelyezésének finombeállítása.

Transfer Power (Továbbítási teljesítmény) – A médiatípusnak megfelelő második továbbítási feszültség beállítása.

A szervizben állítják be.

 GDI Timeout (GDI időtúllépés) – A nyomtatóval történő kommunikáció időtúllépési idejének meghatározása.

Flicker – A beégetőmű melegítésére használt teljesítmény beállítása.

Image Adj Param (Képbeállítási paraméterek) – Akkor használható, ha a nyomat minősége romlik a környezeti tényezők következtében, például nagy magasságban.

Print Pattern 1, Print Pattern 2 (1. minta nyomtatása, 2. minta nyomtatása) – Minta nyomtatása a nyomtatási eredmény ellenőrzése céljából. Az 1. minta választásával fekete-fehér minta, a 2. minta választásával pedig színes minta nyomtatható.

Download (Letöltés) – Az aktuális nyomtatóbeállítások letöltése és megjelenítése a segédprogramban.

Upload (Feltöltés) – A segédprogrambeli aktuális beállítások feltöltése a nyomtatóra.

# A Remote Panel Utility (Kezelőpanel távoli kezelése) segédprogram bezárása

A Remote Panel Utility (Kezelőpanel távoli kezelése) segédprogram bezárásához az egér jobb oldali gombjával kattintson a Windows értesítési területén (a tálca jobb szélén) a Remote Panel Utility (Kezelőpanel távoli kezelése) segédprogram ikonjára, majd válassza az Exit (Kilépés) lehetőséget.

Ha a Remote Panel Utility (Kezelőpanel távoli kezelése) segédprogram ablakának jobb alsó sarkában található Close (Bezárás) gombra kattint, akkor az ablak bezárul, és a segédprogram ikonként lesz látható az értesítési területen. (A segédprogramot nem állítja le ezzel a művelettel.) A Remote Panel Utility (Kezelőpanel távoli kezelése) segédprogram ablakának újbóli megjelenítéséhez kattintson duplán erre az ikonra.

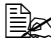

A Remote Panel Utility (Kezelőpanel távoli kezelése) segédprogram bezárását követően annak újbóli megnyitása előtt várjon legalább 5 másodpercet.

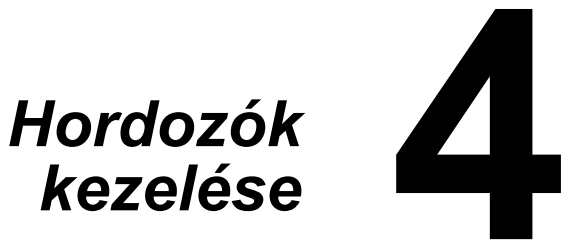

# Nyomtatási hordozók

| Hordozó                                                                                                    | Hordozóméret |               |
|----------------------------------------------------------------------------------------------------|--------------|---------------|
|                                                                                                    | Hüvelyk      | Milliméter    |
| A4                                                                                                    | 8,2 x 11,7   | 210,0 x 297,0 |
| B5                                                                                                    | 7,2 x 10,1   | 182,0 x 257,0 |
| A5                                                                                                    | 5,9 x 8,3    | 148,0 x 210,0 |
| Legal 14                                                                                                    | 8,5 x 14,0   | 215,9 x 355,6 |
| Letter                                                                                                    | 8,5 x 11,0   | 215,9 x 279,4 |
| Statement                                                                                                    | 5,5 x 8,5    | 139,7 x 215,9 |
| Executive                                                                                                    | 7,25 x 10,5  | 184,2 x 266,7 |
| Legal 13                                                                                                    | 8,5 x 13,0   | 215,9 x 330,2 |
| B5 (ISO)                                                                                                    | 6,9 x 9,8    | 176,0 x 250,0 |
| Legal 13,5                                                                                                    | 8,5 x 13,5   | 215,9 x 342,9 |
| Egyéni, legkisebb méret*                                                                                                    | 3,6 x 7,7    | 92,0 x 195,0  |
| Egyéni, legnagyobb méret*                                                                                                    | 8,5 x 14,0   | 216,0 x 356,0 |
| Megjegyzés: * Vastag papír esetén.<br>A minimális méret: 3,6 x 7,25 hüvelyk (92,0 x 184,0 mm).<br>A maximális méret: 8,5 x 11,7 hüvelyk (216,0 x 297,0 mm). |              |               |

# Adatok

# Típusok

Mielőtt egy adott hordozóból nagyobb mennyiséget vásárolna, készítsen próbanyomtatást a hordozóra, és ellenőrizze a nyomtatás minőségét.

A hordozót a felhasználásig eredeti csomagolásában, vízszintes, sima felületen tárolja.

# Normál papír (újrafeldolgozott papír)

| Befogadóképesség   | 1. tálca                                 | Legfeljebb 200 lap a papír<br>tömegétől függően |
|--------------------|------------------------------------------|-------------------------------------------------|
| Behelyezési mód    | Nyomtatott oldallal felfelé              |                                                 |
| Hordozótípus az    | Plain Paper (Normál papír)               |                                                 |
| illesztőprogramban |                                          |                                                 |
| Tömeg              | 60–90 g/m <sup>2</sup> (16–24 font bond) |                                                 |

#### Olyan normál papírt használjon, amely

Alkalmas a normál papírt használó lézernyomtatókban történő használatra, ilyen például a normál vagy az újrafeldolgozott irodai papír.

#### Megjegyzés

Ne használja az alábbi hordozótípusokat. Ezek nem megfelelő minőséget, hibás adagolást vagy a nyomtató károsodását eredményezhetik.

#### NE használjon olyan papírt, amely

- felületkezelt, például indigópapír vagy felületén színezett papír;
- indigó bevonattal rendelkezik a hátoldalán;
- nem támogatott vasalható, felületátvivő hordozó, például hőpapír, hőnyomásos papír és hő nyomására felületátvivő papír;
- hideg vizes felületátvivő papír;
- nyomásérzékeny;
- kifejezetten tintasugaras nyomtatókba való, például a különösen finom papír, fényes film és képeslap;
- más nyomtatóval, másológéppel vagy faxkészülékkel már volt nyomtatva;
- poros;
- vizes vagy nedves;

A hordozót tartsa 15–85%-os páratartalmú helyen. A festék nyirkos vagy nedves papírra nem tapad megfelelően.

- rétegelt;
- öntapadós;
- összehajtott, gyűrött, felpöndörödött, dombornyomott, tekercselt vagy ráncos;
- perforált, lyuggatott vagy tépett;
- túl sima, túl durva vagy túlságosan összetett szerkezetű;
- a két oldalán eltérő szerkezetű (különbözően durva);
- túl vékony vagy túl vastag;
- a sztatikus elektromosság következtében összetapadt;
- fóliázott vagy aranyozott, illetve túl fényes;
- hőérzékeny vagy nem áll ellen a beégetőmű hőmérsékletének (180 °C (356 °F));
- szabálytalan alakú (nem téglalap alakú vagy nem derékszögben vágott);
- ragasztóval, ragasztószalaggal, gemkapoccsal, tűzőgéppel, szalaggal, kampókkal vagy gombokkal van összeillesztve;
- savas;
- bármely olyan típus, melynek használata nem támogatott.

# Vastag papír

A 90 g/m<sup>2</sup> (24 font bond) tömegnél nehezebb papírok vastag papírnak számítanak. Próbálja ki a vastag papírokat, hogy elfogadható-e a minőség, valamint ellenőrizze, hogy a kép nem mozdult-e el a nyomaton.

A vastag papírokra nyomtathat folyamatosan. Ez azonban a hordozó minőségétől és a nyomtatási környezettől függően befolyásolhatja a hordozó adagolását. Ha hibát észlel, állítsa le a folyamatos nyomtatást, és egyszerre csak egy lapot nyomtasson.

| Befogadóképesség                      | 1. tálca                                                         | Legfeljebb 50 vastag papírlap<br>a papír vastagságától függően                                    |  |
|---------------------------------------|------------------------------------------------------------------|---------------------------------------------------------------------------------------------------|--|
| Behelyezési mód                       | Nyomtatott oldallal felfelé                                      |                                                                                                   |  |
| Hordozótípus az<br>illesztőprogramban | Thick Stock 1 (Vastag papír 1)<br>Thick Stock 2 (Vastag papír 2) |                                                                                                   |  |
| Tömeg                                 | Vastag papír 1:<br>Vastag papír 2:                               | : 91–160 g/m <sup>2</sup> (25–42,6 font bond)<br>: 161–209 g/m <sup>2</sup> (42,7–55,6 font bond) |  |

#### NE használjon olyan vastag papírt, amely

 a tálcákban más típusú hordozókkal együtt található (ez hibás lapadagolást okozhat).

#### Címke

A címkéket tartalmazó lap három részből áll: előlapból (a nyomtatandó felület), a ragasztórétegből és a hordozóból.

- Az előlapnak meg kell felelnie a normál papírra vonatkozó követelményeknek.
- Az előlap felületének teljes mértékben le kell fednie a hordozó felületét, valamint a ragasztónak nem szabad megjelennie a felületen.

Címkéket tartalmazó lapokra nyomtathat folyamatosan. Ez azonban a hordozó minőségétől és a nyomtatási környezettől függően befolyásolhatja a hordozó adagolását. Ha hibát észlel, állítsa le a folyamatos nyomtatást, és egyszerre csak egy lapot nyomtasson.

A nyomat elhelyezésének ellenőrzéséhez a nyomtatást először próbálja ki egy normál papírlapon. A címkék nyomtatásával kapcsolatos további ismertetést az alkalmazás dokumentációjában olvashat.

| Befogadóképesség                      | 1. tálca                    | Legfeljebb 50, címkéket tartalmazó<br>lap a papír vastagságától függően |  |
|---------------------------------------|-----------------------------|-------------------------------------------------------------------------|--|
| Behelyezési mód                       | Nyomtatott oldallal felfelé |                                                                         |  |
| Hordozótípus az<br>illesztőprogramban | Labels (Címkék)             |                                                                         |  |

#### Olyan címkéket tartalmazó lapot használjon, amely

lézernyomtatóban való használatra alkalmas.

#### NE használjon olyan címkéket tartalmazó lapot, amelynek

- címkéi könnyen lejönnek, vagy amelyről néhány címkét már eltávolítottak;
- hátoldala lejött vagy felületén ragasztó található;

Címkéi a beégetőműhöz ragadva lejöhetnek, ami a hordozó nem megfelelő adagolását okozhatja.

lapjai fel vannak vágva vagy perforáltak.

Nem használható

Használható

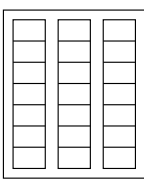

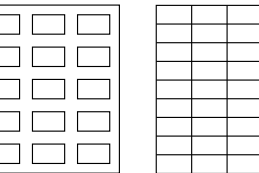

Fényes hátoldalú papír

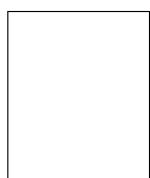

Egészoldalas címkék (nem vágott)

### Fejléces papír

Fejléces papírra nyomtathat folyamatosan. Ez azonban a hordozó minőségétől és a nyomtatási környezettől függően befolyásolhatja a hordozó adagolását. Ha hibát észlel, állítsa le a folyamatos nyomtatást, és egyszerre csak egy lapot nyomtasson.

A nyomat elhelyezésének ellenőrzéséhez a nyomtatást először próbálja ki egy normál papírlapon.

| Befogadóképesség                      | 1. tálca                    | Legfeljebb 50 lap a papír méretétől<br>és vastagságától függően |
|---------------------------------------|-----------------------------|-----------------------------------------------------------------|
| Behelyezési mód                       | Nyomtatott oldallal felfelé |                                                                 |
| Hordozótípus az<br>illesztőprogramban | Letterhead (Fejléces papír) |                                                                 |
### Képeslap

Képeslapokra nyomtathat folyamatosan. Ez azonban a hordozó minőségétől és a nyomtatási környezettől függően befolyásolhatja a hordozó adagolását. Ha hibát észlel, állítsa le a folyamatos nyomtatást, és egyszerre csak egy lapot nyomtasson.

A nyomat elhelyezésének ellenőrzéséhez a nyomtatást először próbálja ki egy normál papírlapon.

| Befogadóképesség   | 1. tálca                    | Legfeljebb 50 képeslap<br>a vastagságtól függően |
|--------------------|-----------------------------|--------------------------------------------------|
| Behelyezési mód    | Nyomtatott oldallal felfelé |                                                  |
| Hordozótípus az    | Postcard (Képeslap)         |                                                  |
| illesztőprogramban |                             |                                                  |

#### Olyan képeslapot használjon, amely

Iézernyomtatóban való használatra alkalmas.

#### NE használjon olyan képeslapot, amely

- bevonatos;
- tintasugaras nyomtatóban való használatra alkalmas;
- előre fel van vágva vagy perforált;
- előnyomtatott vagy többszínű;

összehajtott vagy gyűrött.

Ha a képeslap felpöndörödött, nyomja meg a felpöndörödött részt, mielőtt a képeslapot az 1. tálcába helyezné.

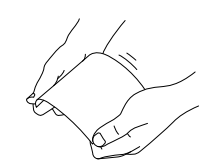

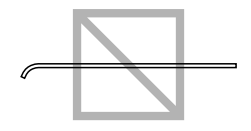

### Nyomtatható terület

A nyomtatható terület minden hordozó esetében a hordozó szélétől 4,0 mm (0,157 hüvelyk) távolságtól kezdődik.

Minden hordozómérethez adott nyomtatható terület tartozik (az a legnagyobb terület, amelyre a nyomtató tisztán, torzításmentesen képes nyomtatni).

Ez a terület hardveresen (a hordozó fizikai méretei és a nyomtató által megkövetelt margószélesség által) és szoftveresen

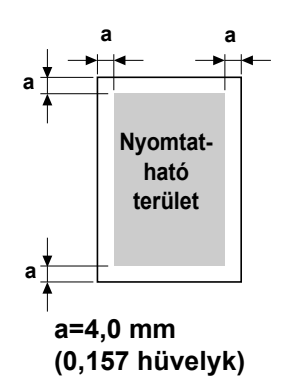

(a teljes oldalt tároló puffer számára rendelkezésre álló memória által) is korlátozott. Minden hordozó esetében a nyomtatható terület mérete a hordozó szélétől számítva 4,0 mm (0,157 hüvelyk) távolságtól kezdődik.

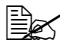

EX Legal méretű hordozón történő színes nyomtatás esetén az alsó margó 16,0 mm (0,63 hüvelyk) széles.

#### Margók

A margók mérete az alkalmazásban állítható be. Egyes alkalmazások használata esetén lehetőség van egyéni margók és papírméretek megadására, míg más alkalmazásokban előre meghatározott oldalméretek és margók közül lehet választani. A normál formátum választása esetén a nyomtatni kívánt kép egyes részei elveszhetnek (a nyomtatható terület korlátai miatt). Ha az alkalmazásban lehetőség van egyéni oldalméret meghatározására, akkor a megfelelő eredmény elérése érdekében használja a nyomtatható terület méretét megadó oldalméreteket.

### Hordozó betöltése

#### Hogyan tölthető be a hordozó?

Vegye le a papírköteg legfelső és legalsó lapját. Fogjon a kezébe egyszerre körülbelül 200 lapot, majd mielőtt a köteget a tálcába helyezné, a sztatikus elektromosság elkerülése érdekében pörgesse át a lapokat.

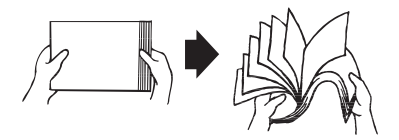

#### Megjegyzés

Bár a nyomtatót úgy tervezték, hogy számos hordozótípus használatára legyen alkalmas, a normál papír kivételével nem javasolt az azonos típusú hordozóra történő folyamatos nyomtatás alkalmazása. A normál papírtól eltérő hordozóra (például címkékre vagy vastag papírra) történő folyamatos nyomtatás károsan befolyásolhatja a nyomtatás minőségét, valamint csökkentheti a készülék élettartamát.

A nyomtató hordozóval való feltöltését megelőzően távolítsa el a tálcában maradt más hordozót. A korábbi hordozót tegye az új hordozóval egy kötegbe, igazítsa össze az éleket, majd a köteget helyezze vissza a tálcába.

Ne keverje össze a különböző típusú és méretű hordozókat, mert ez adagolási hibát okozhat.

#### 1. tálca (többfunkciós tálca)

Az 1. tálcán használható hordozók típusával és méretével kapcsolatos további ismertetést lásd: "Nyomtatási hordozók" (4-2. oldal).

#### Normál papír betöltése

- l Nyissa ki az 1. tálcát.
- Ha az 1. tálcában van betöltött hordozó, akkor azt távolítsa el.

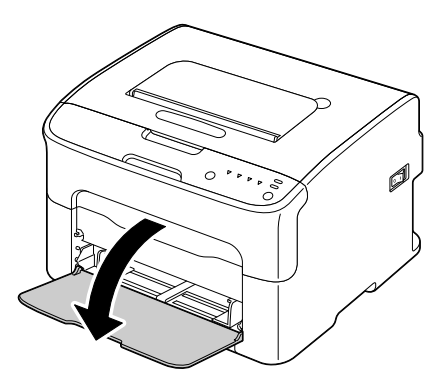

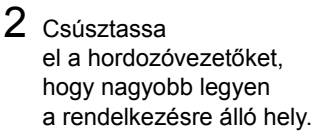

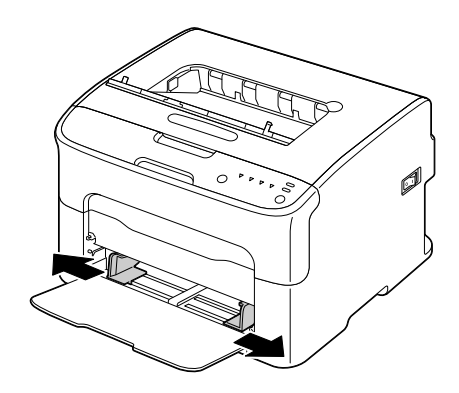

3 Töltse be a papírt a tálcába a nyomtatandó oldalával felfelé.

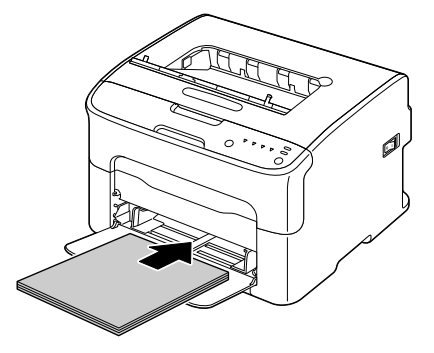

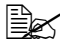

Legfeljebb a ▼ jelzésig töltsön be papírt. Egyszerre legfeljebb 200 lap (80 g/m<sup>2</sup> (21 font)) normál papír tölthető be a tálcába.

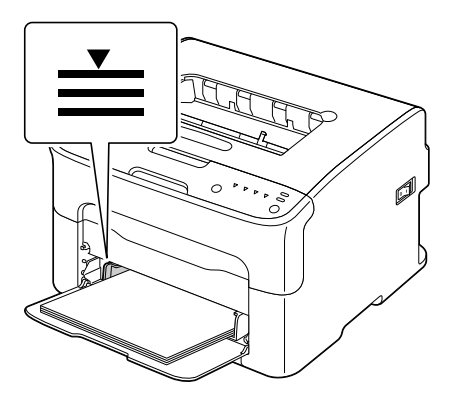

4 Csúsztassa vissza a hordozóvezetőket a papírköteg széléig.

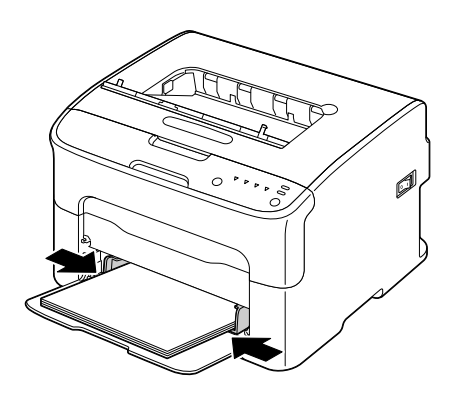

#### Egyéb hordozók

Ha normál papírtól eltérő hordozót tölt be, akkor a lehető legjobb nyomtatási minőség elérése érdekében az illesztőprogramban állítsa be a megfelelő hordozó típust (Labels (Címkék), Letterhead (Fejléces papír), Postcard (Képeslap), Thick Stock 1 (Vastag papír 1) vagy Thick Stock 2 (Vastag papír 2)).

#### Címke, fejléces papír, képeslap vagy vastag papír betöltése

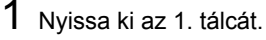

🗟 Ha az 1. tálcában van betöltött hordozó. akkor azt távolítsa el.

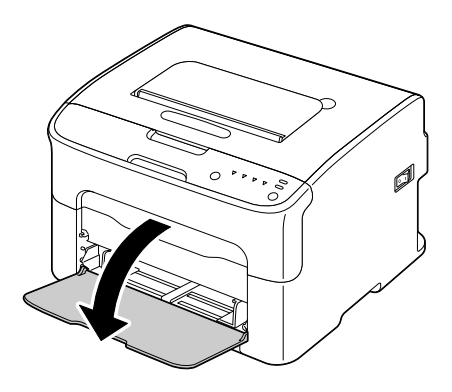

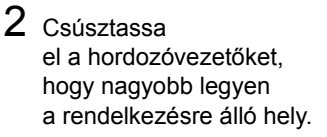

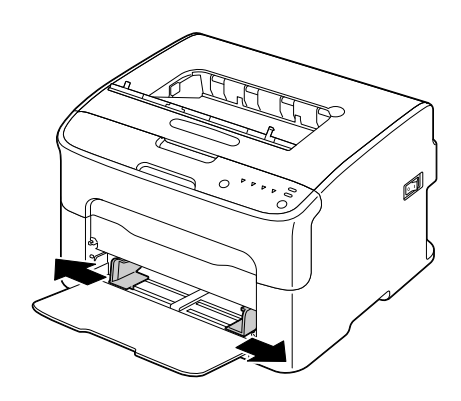

 ${\bf 3} \ \, {\rm T\"oltse} \ \, {\rm be} \ \, {\rm a} \ \, {\rm hordoz\'ot} \ \, {\rm a} \ \, {\rm t\'alc\'aba}$ a nyomtatandó oldalával felfelé.

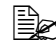

A tálcába egyidejűleg legfeljebb 50 lapot helyezhet be.

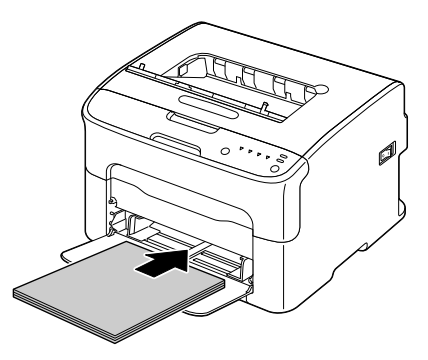

4 Csúsztassa vissza a hordozóvezetőket a hordozó széléig.

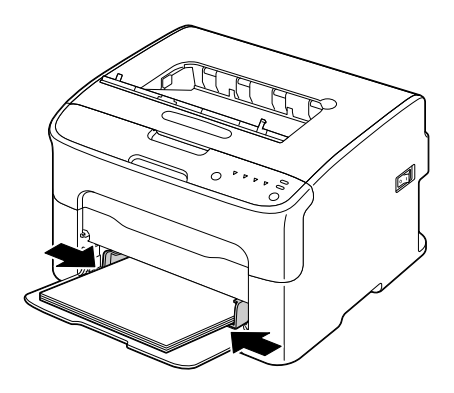

### Kimeneti tálca

Minden hordozó nyomtatott oldalával lefelé érkezik meg a nyomtató felső részén található kimeneti tálcába. Ez a tálca körülbelül 100 lap 80 g/m<sup>2</sup> (21 font) tömegű (A4/Letter) papír tárolására alkalmas.

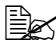

Ha túl sok hordozó gyűlik össze a kimeneti tálcában, akkor adagolási hiba léphet fel, a hordozók meggyűrődhetnek vagy feltöltődhetnek sztatikus elektromossággal.

### Hordozók tárolása

A hordozót a felhasználásig eredeti csomagolásában, vízszintes, sima felületen tárolja.

A túl sokáig csomagolás nélkül tárolt hordozók nagyon kiszáradhatnak. és adagolási hiba fordulhat elő.

- Ha eltávolítja a hordozó csomagolópapírját, akkor tartsa a hordozót az eredeti csomagolásában, és tárolja hűvös, fénytől védett, vízszintes felületen.
- E Kerülje a nedves, párás, közvetlen napfénynek és hősugárzásnak kitett (35 °C-nál (95 °F) magasabb hőmérsékletű), valamint a poros helyeket.
- A hordozót ne támassza más tárgyakhoz, és ne tárolja függőleges helyzetben.

A hosszabb ideig tárolt hordozóra történő nyomtatás előtt végezzen próbanyomtatást, és ellenőrizze a nyomtatás minőségét.

# Kellékek cseréje

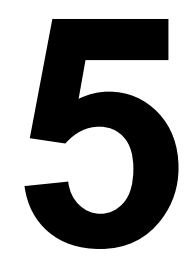

### Kellékek cseréje

#### Megjegyzés

A kézikönyvben ismertetett utasítások be nem tartása a garancia elvesztését eredménvezheti.

#### A festékkazetták ismertetése

A nyomtató négy festékkazettát használ: egy feketét, egy sárgát, egy bíbort és egy ciánkéket. Óvatosan bánjon a festékkazettákkal, nehogy a festék a nyomtató belsejébe vagy a ruhájára kerüljön.

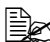

A nyomtatóba kizárólag új festékkazettát helyezzen be. Ha használt festékkazettát helyez a nyomtatóba, akkor a fennmaradó festékmennyiség jelzése pontatlan lehet.

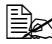

A festék nem mérgező. Ha bőre festékkel érintkezne, mossa le szappanos hideg vízzel. Ha festék kerülne a ruházatára, akkor a lehető legalaposabban porolja le. A ruházatán maradt festék eltávolításához hideg vizes öblítést alkalmazzon. Ne használjon forró vizet.

## FIGYELEM

Ha a festék a szemébe kerülne, azonnal mossa ki hideg vízzel, majd forduljon orvoshoz.

#### Megjegyzés

A nem az OKI által forgalmazott kellékek okozta esetleges károsodások a garancia elvesztését eredményezhetik.

A festékkazetták tárolására vonatkozó információk:

- A felhasználásig tartsa a festékkazettákat eredeti csomagolásukban.
- A festékkazettákat hűvös, száraz, napfénytől védett helyen tárolja (ne érje hőhatás).

A maximális tárolási hőmérséklet 35 °C (95 °F), a maximális tárolási páratartalom 85% (nem kicsapódó pára). Ha a festékkazettát hideg helyről meleg, párás helyre szállítja, akkor páralecsapódás képződhet, ami csökkentheti a nyomtatás minőségét. Használat előtt kb. egy órán át hagyja a festékkazettát alkalmazkodni a környezet hőmérsékletéhez.

Kezelés és tárolás során tartsa a festékkazettát vízszintesen.

Ne tartsa, állítsa vagy tárolja a festékkazettákat a végükön, és ne fordítsa lefelé. A festékkazetta belsejében található festék összetapadhat vagy eloszlása egyenetlen lehet.

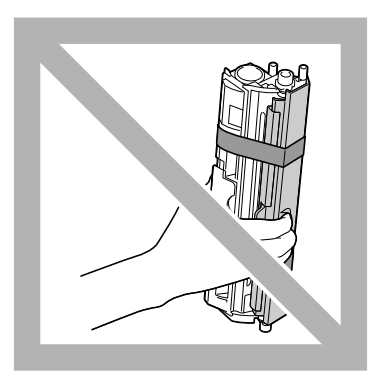

 A festékkazettát tartsa távol a sós levegőtől és a korróziót okozó gázoktól, például aeroszoloktól.

#### A festékkazetta cseréje

#### Megjegyzés

Ügyeljen arra, hogy a festékkazetta cseréje során a festék ne ömöljön ki a festékkazettából. Ha mégis kiömlene, azonnal törölje le száraz, puha ruhával.

Ha a festékkazetta kifogyott, a festékkazetta jelzőfénye világítani kezd. A festékkazetta cseréjéhez végezze el az alábbi műveletet.

- 1 A kezelőpanelen ellenőrizze, melyik festékkazetta fogyott ki. Az alábbi példában a bíbor festékkazetta cseréiének folvamata olvasható.

Ha a festékkazetta kifogyott, a festékkazetta jelzőfénye világítani kezd. valamint az üres festékkazetta automatikusan olvan helvzetbe áll, hogy ki lehessen cserélni.

Ha ez megtörtént, hagyja ki a 2. lépést, és folytassa a 3. lépéssel.

- 2 A nvomtató festékkazetta-cserélési üzemmódba történő átkapcsolásához végezze el az alábbi műveletek valamelyikét.
  - Nyomja meg a Rotate Toner (Festékkazetta elforgatása) gombot.
  - A Remote Panel Utility (Kezelőpanel távoli kezelése) segédprogram Panel (Kezelőpanel) lapján válassza a Change Toner (Festékkazetta cseréje) lehetőséget, majd kattintson a Rotate Toner (Festékkazetta elforgatása) gombra.

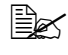

A nyomtató átvált a festékkazetta-cserélési üzemmódra, és a bíbor festékkazetta jelzőfénye világítani kezd.

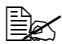

🖹 A Rotate Toner (Festékkazetta elforgatása) gomb minden egyes megnyomása alkalmával a ciánkék, a fekete, majd a sárga festékkazetta olyan helyzetbe áll, hogy ki lehessen cserélni. A kicserélési helyzetbe állt festékkazetta jelzőfénye világítani kezd.

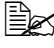

🖹 Ha ki szeretne lépni a festékkazetta-cserélési üzemmódból, nyomja meg a Cancel (Megszakítás) gombot.

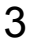

- 3 Nyissa ki az elülső fedelet.

Az elülső fedél kinyitása előtt nyissa ki az 1. tálca fedelét, ha az még nincs kinyitva.

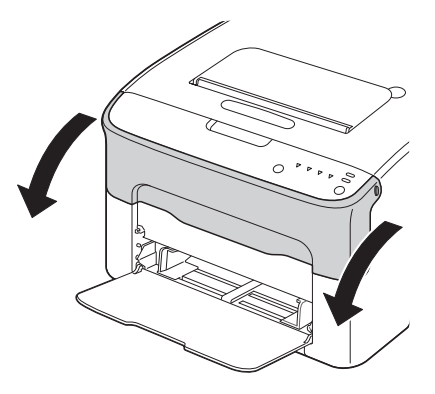

4 Ellenőrizze, hogy a cserélni kívánt festékkazetta került-e az előtérbe.

A festékkazettát a fogantyújának színe alapján azonosíthatja.

5 Húzza lefelé

a festékkazetta fogantyúját, amíg a festékkazetta kiold, és kissé előrecsúszik. Vegye ki a festékkazettát.

🖹 Ne forgassa el kézzel a festékkazetták forgókosarát. Ne próbálja meg erővel elforgatni a forgókosarat, mert ezzel károsodást okozhat.

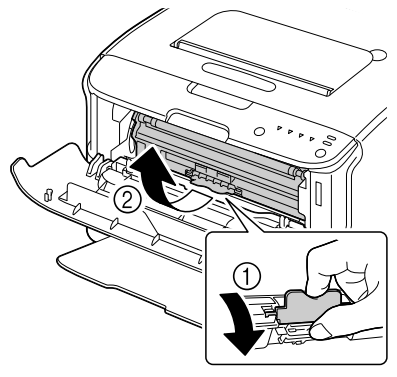

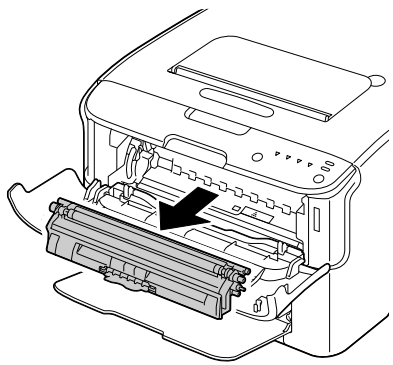

#### Megjegyzés

Ne érjen a képen látható érintkezőkhöz.

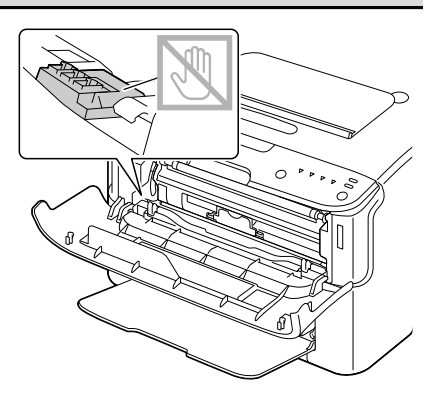

#### Megjegyzés

Az üres festékkazettát a helyi előírásoknak megfelelően dobja ki. Ne dobja tűzbe a festékkazettát. További részletek: "A festékkazetták ismertetése" (5-2. oldal).

- 6 Készítse elő az új festékkazettát.
  - A festék egyenletes eloszlása érdekében néhányszor rázza meg a kazettát.
    - A festékkazetta

megrázása előtt ellenőrizze, hogy a kazetta hengerének takarófedele megfelelően van-e rögzítve.

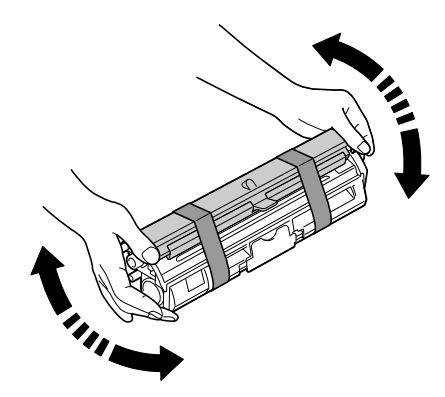

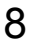

8 Távolítsa el a takarófedelet a kazetta hengeréről.

Ne érintse meg és ne karcolja meg a kazetta hengerét.

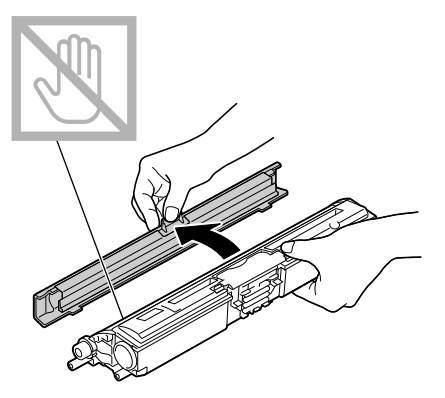

9 Igazítsa be a festékkazetta két végén található mélyedést a tartóba, majd helyezze be a festékkazettát.

A festékkazetta behelyezése előtt ellenőrizze, hogy a festékkazetta színe egyezik-e a forgókosáron látható címke színével.

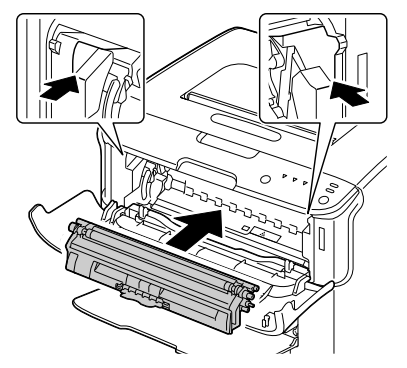

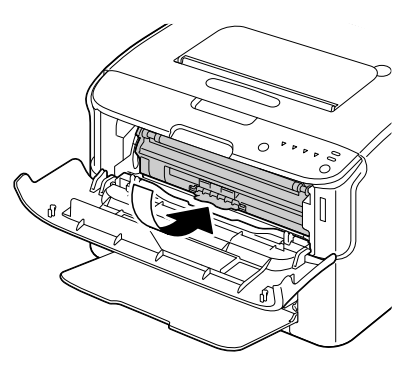

#### Megjegyzés

Ne érjen a képen látható érintkezőkhöz.

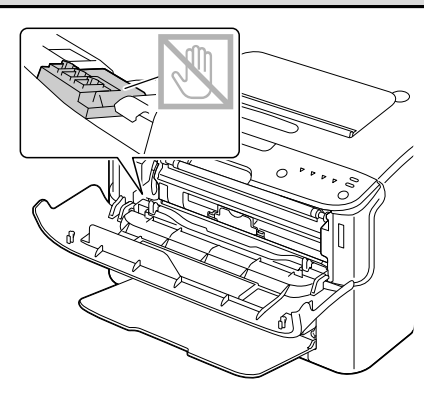

10 Nyomja meg a festékkazettát, amíg a helyére nem kattan.

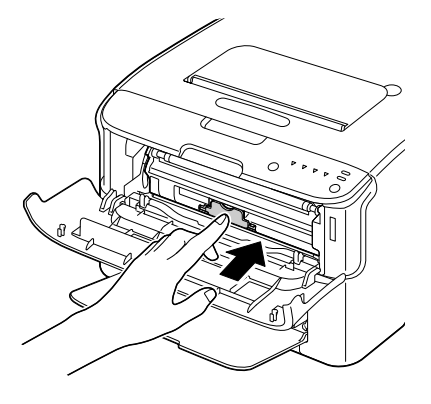

- 11 Csukja le az elülső fedelet.

  - Másik színű festékkazetta kicseréléséhez az elülső fedél bezárása után ellenőrizze, hogy a cserélni kívánt festékkazetta jelzőfénye világít-e (ha szükséges, nyomja meg a Rotate Toner (Festékkazetta elforgatása) gombot), majd a 3–11. lépésnek megfelelően cserélje ki a festékkazettát.

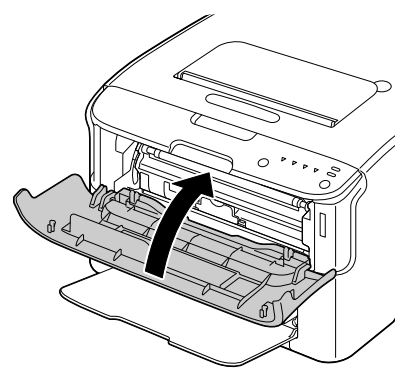

12 A nvomtató alaphelyzetbe állításához és a jelzőfények kikapcsolásához nyomja meg a Cancel (Megszakítás) gombot.

🖹 🖉 A festékkazetta cseréjét követően el kell végezni a nyomtató kalibrálási folyamatát (ez kevesebb, mint 2 perc). Ha a nyomtató alaphelyzetbe állítását megelőzően kinvitia az elülső vagy a felső fedelet, akkor a kalibrálás leáll, majd a fedél becsukását követően folytatódik.

### Az összes festékkazetta egyidejű kicserélése

#### Megjegyzés

Ügyeljen arra, hogy a festékkazetta cseréje során a festék ne ömöljön ki a festékkazettából. Ha mégis kiömlene, azonnal törölje le száraz, puha ruhával.

Az összes festékkazetta kiadására szolgáló üzemmód használatával az összes festékkazettát egyidejűleg kicserélheti.

Az összes festékkazetta kiadásának üzemmódja az alábbi műveletekkel érhető el.

- 1 A nvomtató összes festékkazettájának kiadására szolgáló üzemmódba történő átkapcsolásához végezze el az alábbi műveletek valamelyikét.
  - Tartsa lenyomva a Rotate Toner (Festékkazetta elforgatása) gombot legalább 10 másodpercig.
  - A Remote Panel Utility (Kezelőpanel távoli kezelése) segédprogram Panel (Kezelőpanel) lapján válassza az Eject All Toner (Összes festékkazetta kiadása) lehetőséget, majd kattintson a Rotate Toner (Festékkazetta elforgatása) gombra.

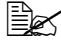

A nyomtató átvált az összes festékkazetta kiadásának üzemmódjára, és a bíbor festékkazetta jelzőfénye világítani kezd.

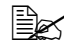

🗎 🗹 Ha ki szeretne lépni az összes festékkazetta kiadásának üzemmódjából, nyomja meg a Cancel (Megszakítás) gombot.

- 2 Végezze el a 3–11. lépést a "A festékkazetta cseréje" fejezet szerint (5-5. oldal), a bíbor festékkazetta cseréjéhez pedig az 5-9. lépést.
- 3 A ciánkék, a fekete, majd a sárga festékkazetta kicseréléséhez hajtsa végre ugyanezeket a lépéseket.
- **4** A nyomtató alaphelyzetbe állításához és a jelzőfények kikapcsolásához nyomja meg a Cancel (Megszakítás) gombot.

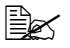

🗒 A festékkazetta cseréjét követően el kell végezni a nyomtató kalibrálási folyamatát (ez kevesebb, mint 2 perc). Ha a nyomtató alaphelyzetbe állítását megelőzően kinyitja az elülső vagy a felső fedelet, akkor a kalibrálás leáll, majd a fedél becsukását követően folytatódik.

### A képmegjelenítő festékkazetta kicserélése

#### Megjegyzés

A nem az OKI által forgalmazott kellékek okozta esetleges károsodások a garancia elvesztését eredményezhetik.

1 Nyissa fel a felső fedelet.

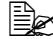

Ha van papír a kimeneti tálcában, akkor távolítsa el, majd a felső fedél kinyitását megelőzően hajtsa fel a kimeneti tálcát.

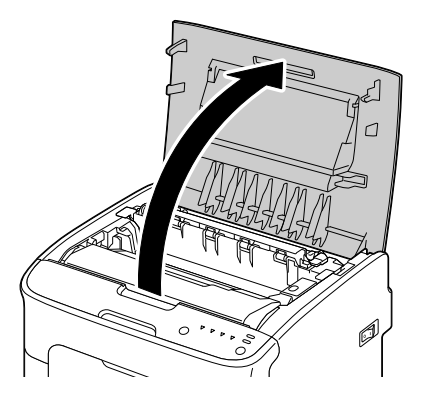

2 Fogja meg a fogantyút, hátrafelé kissé emelje meg, majd függőleges irányban lassan emelje ki a képmegjelenítő festékkazettát.

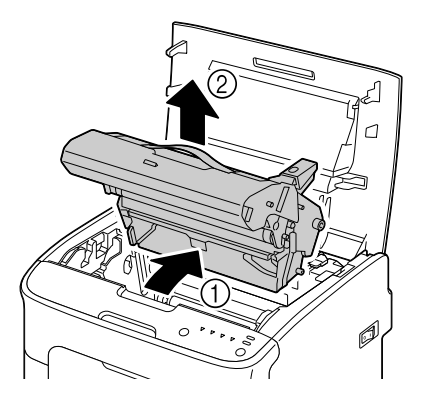

#### Megjegyzés

A használt képmegjelenítő festékkazettát a helyi előírásoknak megfelelően dobja ki. Ne dobja tűzbe a képmegjelenítő festékkazettát.

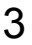

3 Készítse elő az új képmegjelenítő festékkazettát.

#### <u>Megjegyzés</u>

#### Ne érintse meg a képmegjelenítő festékkazetta PC-dobját és a papírtovábbító szalagot.

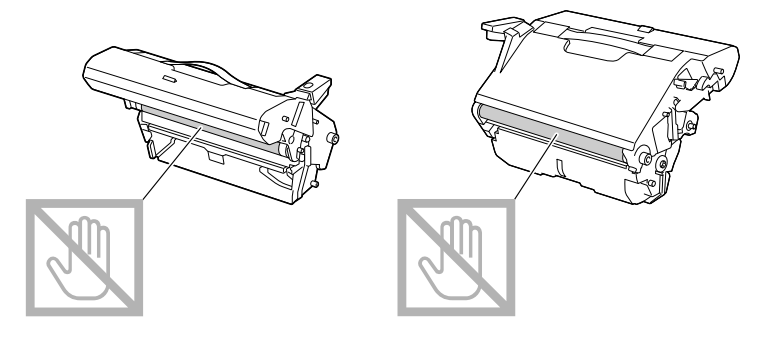

4 Függőleges irányban lassan helyezze be az új képmegjelenítő festékkazettát, majd nyomja óvatosan lefelé és önmaga felé a képmegjelenítő festékkazettát, amíg a helyére nem kerül.

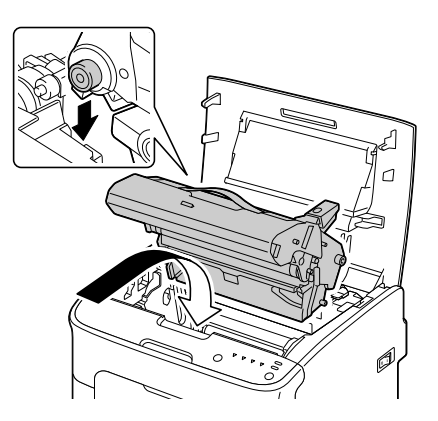

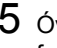

5 Óvatosan csukja le a felső fedelet.

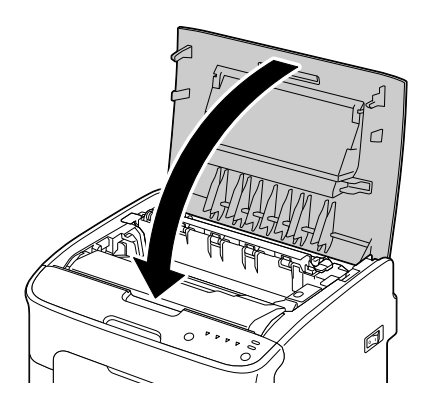

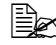

A képmegjelenítő festékkazetta cseréjét követően el kell végezni a nyomtató kalibrálási folyamatát (ez kevesebb, mint 2 perc). Ha a nyomtató alaphelyzetbe állítását megelőzően kinyitja az elülső vagy a felső fedelet, akkor a kalibrálás leáll, majd a fedél becsukását követően folytatódik.

### A beégetőmű cseréje

A megfelelő nyomtatási minőség és teljesítmény elérése érdekében csak a nyomtató típusának megfelelő, eredeti OKI beégetőművet használjon.

1 Kapcsolja ki a nyomtatót, és húzza ki a tápkábelt az aljzatból.

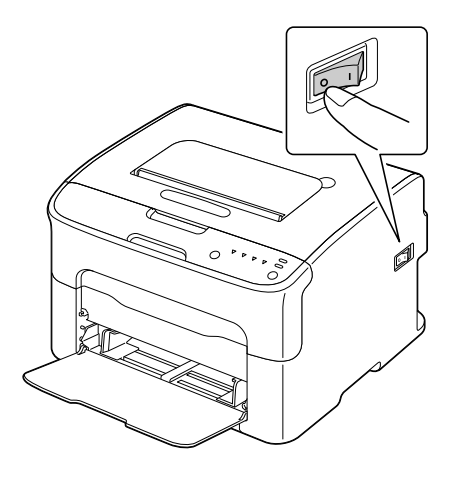

#### Megjegyzés

A készülék belsejében nagyon forró alkatrészek lehetnek. A beégetőmű cseréjének végrehajtásakor a készülék kikapcsolását követően várjon kb. 20 percet, majd ellenőrizze, hogy a beégetőmű részei szobahőmérsékletűre hűltek-e, nehogy égési sérülést szenvedjen.

- 2 Nyissa fel a felső fedelet.

🖹 Ha van papír a kimeneti tálcában. akkor távolítsa el, majd a felső fedél kinyitását megelőzően hajtsa fel a kimeneti tálcát.

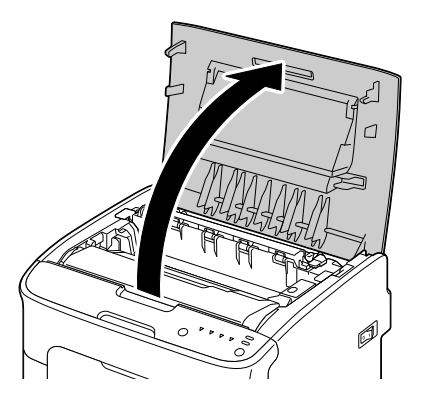

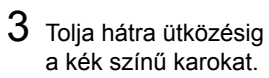

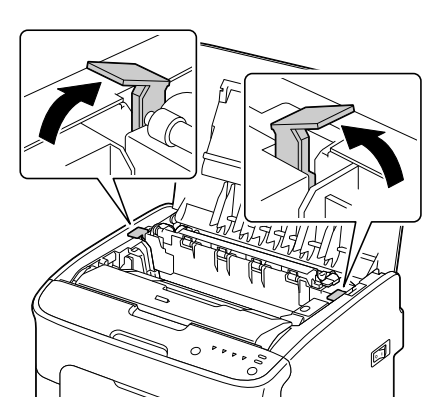

4 Fogja meg a karokat, majd emelje ki a beégetőművet.

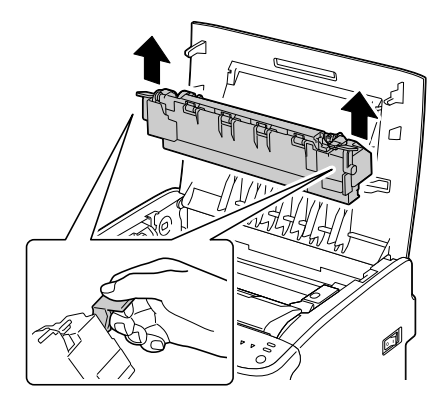

#### Megjegyzés

Ne érjen a beégetőmű és a készülék érintkezőihez.

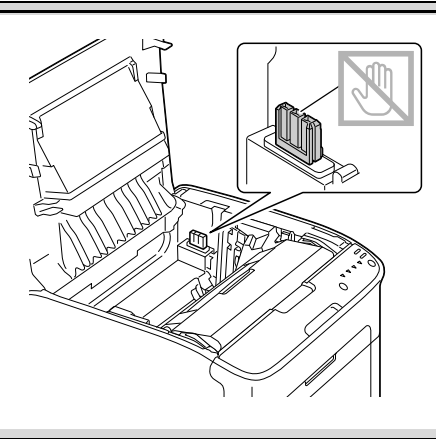

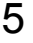

5 Készítse elő az új beégetőművet.

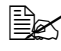

Ügyeljen arra, hogy ne érintse meg a beégetőmű hengerének felületét.

6 Emelje fel a beégetőművet a két oldalán található kék fogantyúknál fogva, majd függőlegesen helyezze be a készülékbe.

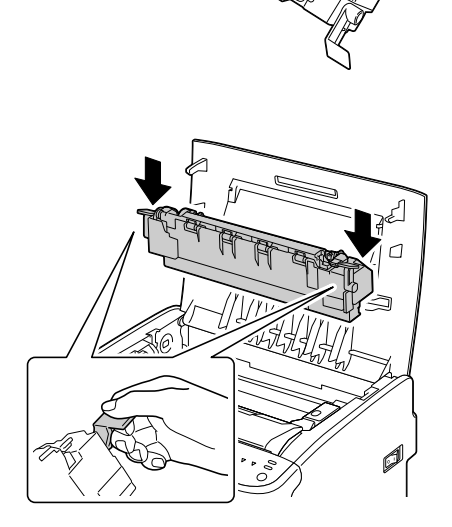

#### Megjegyzés

#### Ne érjen hozzá a beégetőmű papírkimeneti érzékelőjéhez.

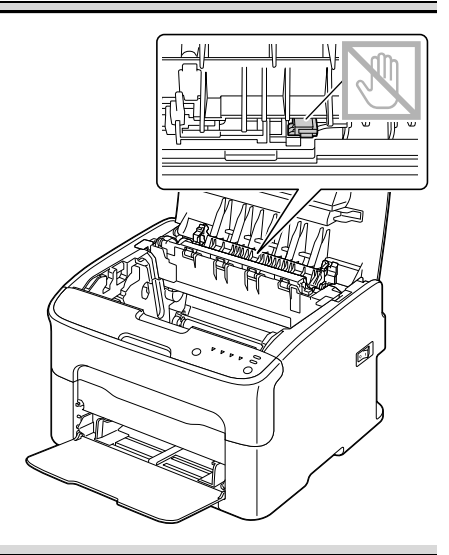

#### Megjegyzés

Ne érjen a beégetőmű és a készülék érintkezőihez.

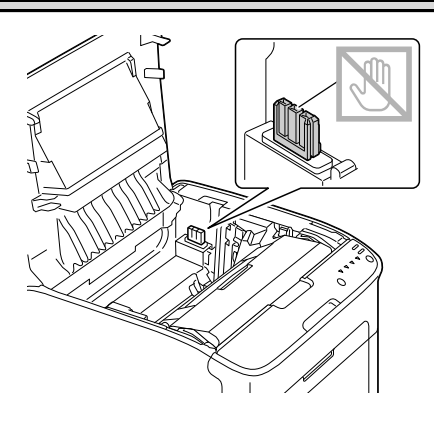

7 A beégetőmű teljes behelyezését követően önmaga felé hajtsa le a kék fogantyúkat.

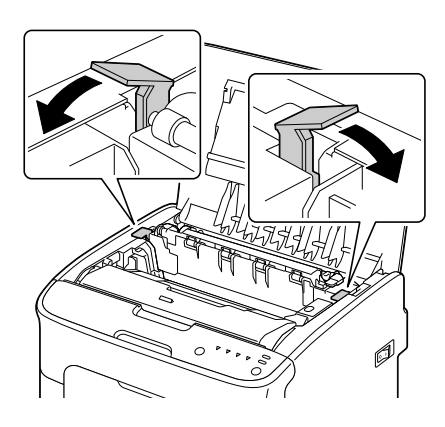

8 Óvatosan csukja le a felső fedelet.

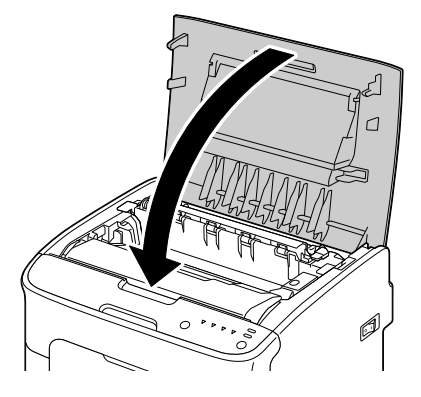

9 Csatlakoztassa a tápkábelt, majd kapcsolja be a készüléket.

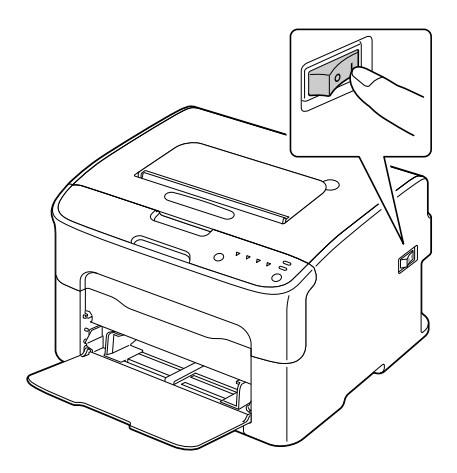

# Karbantartás

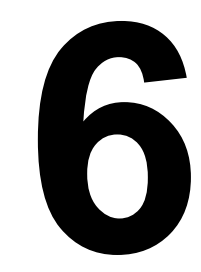

## A nyomtató karbantartása

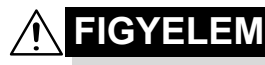

Gondosan olvasson el minden figyelmeztető címkét és feliratot, valamint tartsa be az azokon olvasható utasításokat. Ezek a címkék a nyomtató fedeleinek belső felületén, valamint a nyomtató belsejében találhatók.

A nyomtató élettartamának megőrzése érdekében óvatosan bánjon a készülékkel. A nem megfelelő kezelés károsíthatja a készüléket, és a garancia elvesztését okozhatja. Ha por és papírdarabok maradnak a nyomtató belsejében vagy a külsején, az a nyomtató teljesítményének és a nyomtatási minőségnek a romlását okozhatja, ezért a nyomtatót rendszeresen tisztítsa meg. Tartsa be a következő irányelveket.

# **FIGYELMEZTETÉS!**

Tisztítás előtt kapcsolja ki a nyomtatót, húzza ki a tápkábelt és a csatolókábeleket. Ne öntsön vizet vagy oldószert a nyomtatóba, mert ez károsíthatja a nyomtatót, valamint áramütést okozhat.

## 

Működés közben a beégetőmű felforrósodik. A felső fedél kinyitása során a beégetőmű fokozatosan lehűl (kb. egy óra alatt).

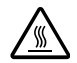

- A nyomtató belsejének tisztítása vagy a hibásan adagolt hordozó eltávolítása során legyen óvatos, mert a beégetőmű és a nyomtató egyéb belső alkatrészei nagyon forrók lehetnek.
- Ne helyezzen semmit a nyomtató tetejére.
- A nyomtató tisztítását puha ruhával végezze.
- A tisztítószert soha ne permetezze közvetlenül a nyomtató felületére, mert a permet a szellőzőkön keresztül a nyomtató belsejébe juthat, és károsíthatja az áramköröket.
- Ne használjon durva, maró hatású vagy erős oldószereket (pl. benzint vagy alkoholt) a nyomtató tisztításához.
- A tisztítószer (pl. enyhe mosószer) hatásának ellenőrzéséhez végezzen tisztítási próbát a nyomtató kevésbé látható felületén.
- Ne használjon éles vagy durva felületű tisztítóeszközt, például fém vagy műanyag tisztítópárnát.
- A nyomtató fedelét mindig óvatosan csukja be. Ne tegye ki a nyomtatót rázkódás hatásának.

- Közvetlenül használat után ne takarja le a nyomtatót. Kapcsolja ki, és várja meg, míg lehűl.
- A nyomtató fedeleit ne hagyja nyitva túl hosszú ideig, különösen erősen megvilágított helyeken, mert a fény károsíthatja a képmegjelenítő festékkazettát.
- Nyomtatás közben ne nyissa ki a fedelet.
- Ne helyezzen hordozókötegeket a nyomtató tetejére.
- Ne olajozza meg és ne szerelje szét a nyomtatót.
- Ne döntse meg a nyomtatót.
- Ne érintse meg az elektromos érintkezőket, a fogaskerekeket vagy a lézerdiódákat. Ez a nyomtató károsodását és a nyomtatási minőség csökkenését okozhatja.
- Minél kevesebb hordozót tartson a kimeneti tálcában. Ha túl sok hordozó gyűlik össze a kimeneti tálcában, előfordulhat, hogy a nyomtató helytelenül adagolja a lapokat vagy a lapok meggyűrődnek.
- A festék kiömlésének elkerülése érdekében tartsa a nyomtatót vízszintes felületen.
- A nyomtató felemelése során a készüléket az ábrán látható helyen fogja meg.

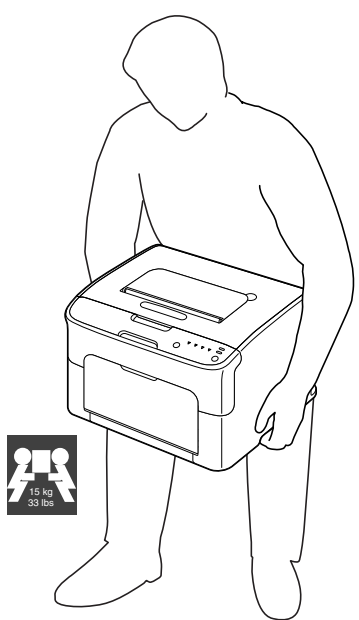

■ Ha bőre festékkel érintkezne, mossa le szappanos hideg vízzel.

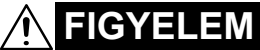

Ha a festék a szemébe kerülne, azonnal mossa ki hideg vízzel, majd forduljon orvoshoz.

A nyomtató tisztítása során eltávolított alkatrészeket mindig helyezze vissza a nyomtató újbóli bekapcsolása előtt.

# A nyomtató tisztítása

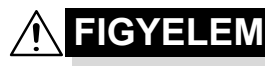

Tisztítás előtt kapcsolja ki a nyomtatót, és húzza ki a tápkábelt. A nyomtatófej ablakának tisztításakor azonban be kell kapcsolnia a nyomtatót.

### A készülék külseje

#### Kezelőpanel

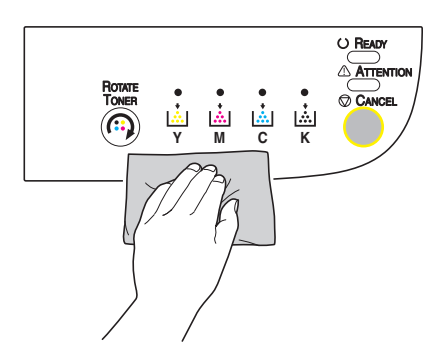

Szellőzőnyílások

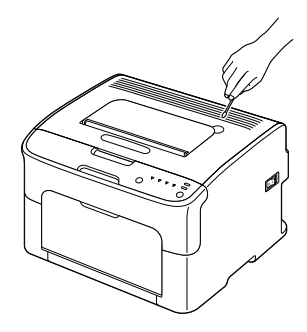

A nyomtató külseje

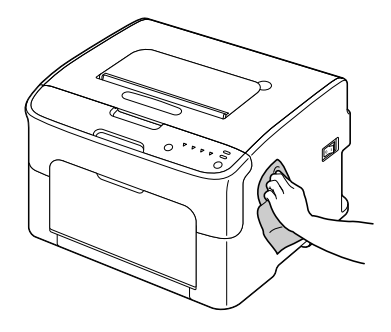

### A készülék belseje

#### A hordozóadagoló-görgő tisztítása

- 1 Nyissa fel a felső fedelet.
  - Ha van papír a kimeneti tálcában, akkor távolítsa el, majd a felső fedél kinyitását megelőzően hajtsa fel a kimeneti tálcát.

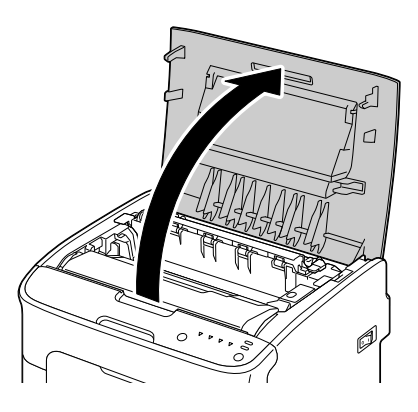

2 Fogja meg a fogantyút, hátrafelé kissé emelje meg, majd függőleges irányban lassan emelje ki a képmegjelenítő festékkazettát.

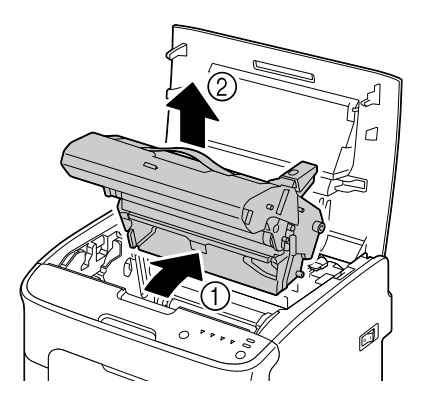

#### Megjegyzés

#### Ne érintse meg a képmegjelenítő festékkazetta PC-dobját.

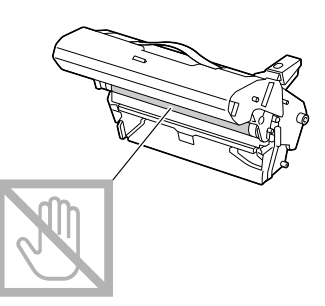

A jobb oldalon látható ábrának megfelelően tartsa vízszintesen a képmegjelenítő festékkazettát. Ügyeljen arra, hogy a képmegjelenítő festékkazettát vízszintes, szennyeződésektől mentes helyre tegye. A képmegjelenítő festékkazettát ne hagyja kiszerelt állapotban 15 percnél tovább, valamint ne tegye ki közvetlen erős fényhatásnak (pl. napfénynek).

3 A hordozóadagoló-görgők tisztításához száraz, puha ruhát használjon.

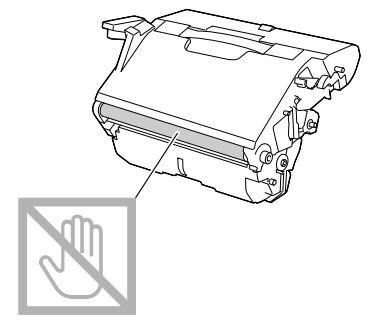

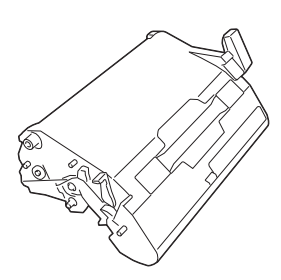

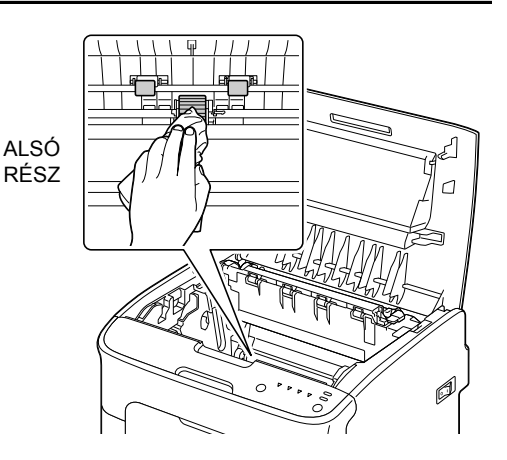

# 

A beégetőmű környezete nagyon forró. A jelzett fogantyúkon kívüli részek megérintése égési sérülést okozhat. Ha égési sérülést szenvedne, bőrét azonnal hűtse le hideg vízzel, és forduljon orvoshoz.

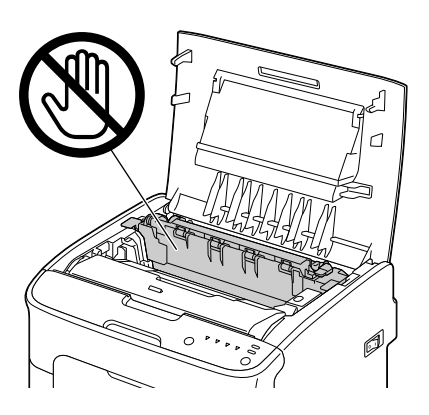

#### Megjegyzés

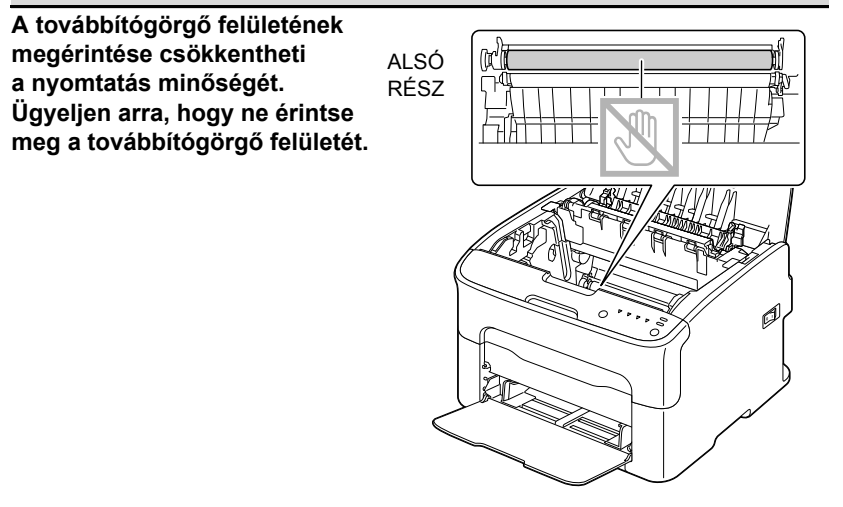

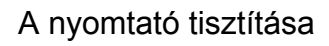

4 Függőleges irányban lassan helyezze be a képmegjelenítő festékkazettát, majd nyomja óvatosan lefelé és önmaga felé a képmegjelenítő festékkazettát, amíg a helyére nem kerül.

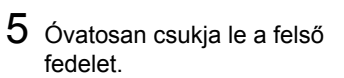

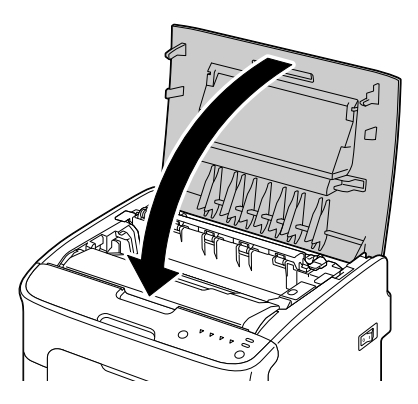

#### A nyomtatófej ablakának tisztítása

- 1 A nyomtatófej-tisztítási üzemmódba történő átkapcsoláshoz végezze el az alábbi műveletek valamelyikét.
  - Tartsa lenyomva a Rotate Toner (Festékkazetta elforgatása) gombot 5-10 másodpercig.
  - A Remote Panel Utility (Kezelőpanel távoli kezelése) segédprogram Panel (Kezelőpanel) lapján nyomja meg a P/H Clean Up (Nyomtatófej tisztítása) gombot.

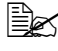

A nyomtató átvált a nyomtatófej-tisztítási üzemmódra vált, és világítani kezd a bíbor festékkazetta jelzőfénye.

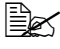

A művelet befejezését megelőzően nincs lehetőség a nyomtatófej-tisztítási üzemmódból való kilépésre (még a Cancel (Megszakítás) gomb használatával sem). Ha a nyomtatót véletlenül kapcsolta nyomtatófej-tisztítási üzemmódba, akkor az üzemmódból történő kilépéshez hajtsa végre a 2-4., majd a 10-14. lépést (az 5-9. lépést hagyja ki).

- 2 Nyissa ki az elülső fedelet.

  - Az elülső fedél kinyitása előtt nyissa ki az 1. tálca fedelét, ha az még nincs kinyitva.

- 3 A bíbor színű festékkazetta olyan helyzetbe mozdul, hogy könnyen ki lehet venni a helyéről. Húzza lefelé a festékkazetta fogantyúját, amíg a festékkazetta kiold, és kissé előrecsúszik. Vegye ki a festékkazettát.
  - 🖹 🗹 A bíbor színű
    - festékkazetta eltávolítását követően a szabaddá vált résen keresztül elérhetővé válik a nyomtatófej ablaka, így könnyen megtisztítható.

6-9

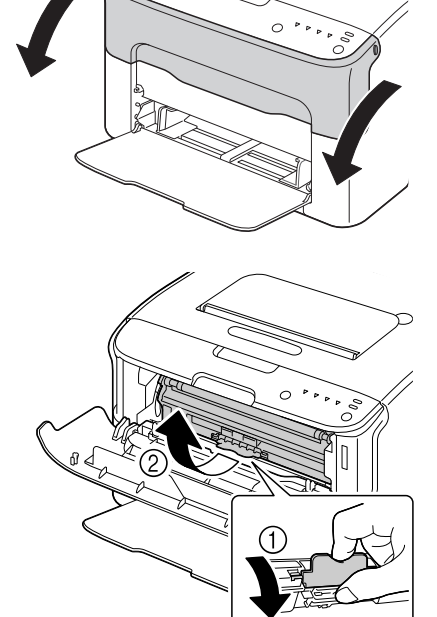

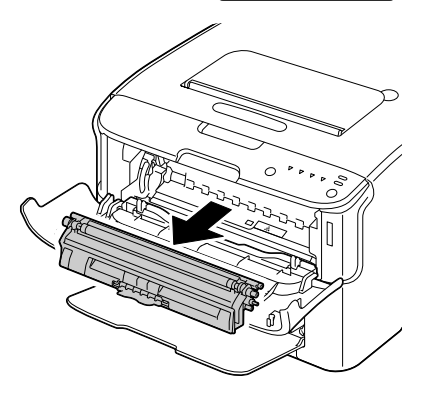

#### Megjegyzés

#### Ne érjen a képen látható érintkezőkhöz.

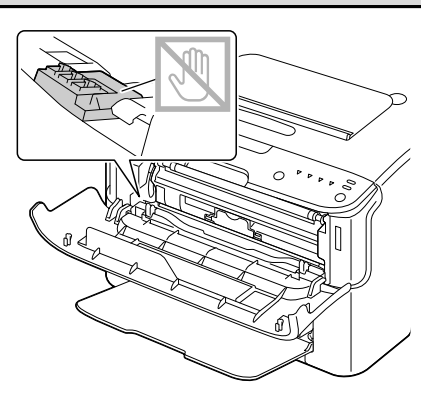

4 Csukja le az elülső fedelet.

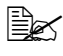

A festékkazetta elfordul a nyomtatóban.

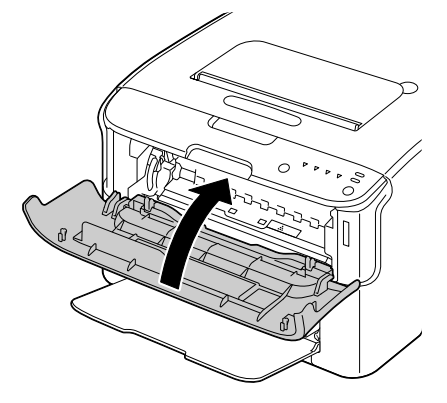

5 Miután a festékkazetták elfordultak a nyomtatóban, és a kezelőpanelen az összes jelzőfény villogni kezd, nyissa fel a felső fedelet.

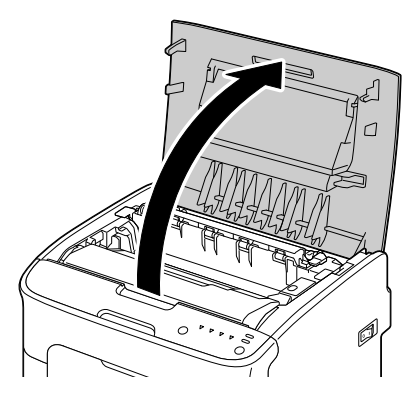

6 Fogja meg a fogantyút, hátrafelé kissé emelje meg, majd függőleges irányban lassan emelje ki a képmegjelenítő festékkazettát.

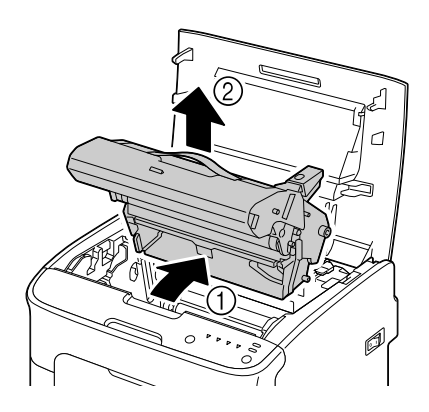

#### Megjegyzés

Ne érintse meg a képmegjelenítő festékkazetta PC-dobját.

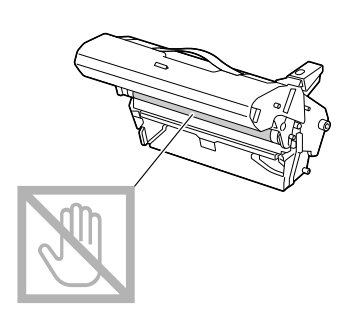

A jobb oldalon látható ábrának megfelelően tartsa vízszintesen a képmegjelenítő festékkazettát. Ügyeljen arra, hogy a képmegjelenítő festékkazettát vízszintes, szennyeződésektől mentes helyre tegye. A képmegjelenítő festékkazettát ne hagyja kiszerelt állapotban 15 percnél tovább, valamint ne tegye ki közvetlen erős fényhatásnak (pl. napfénynek).

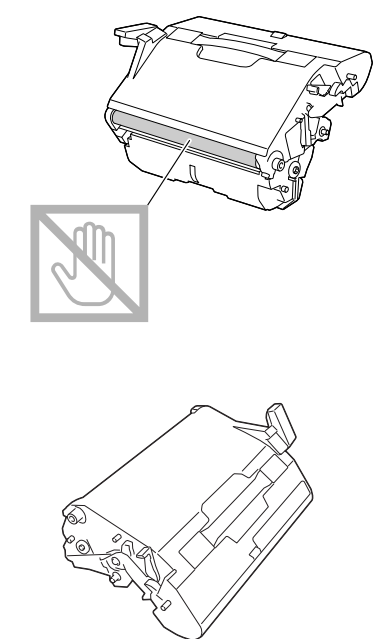
7 A nyomtatófej ablakának tisztításához száraz, puha ruhát használjon.

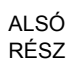

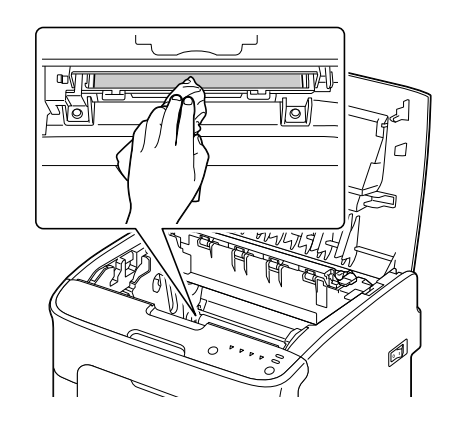

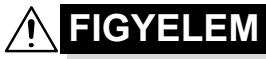

A beégetőmű környezete nagyon forró. A jelzett fogantyúkon kívüli részek megérintése égési sérülést okozhat. Ha égési sérülést szenvedne, bőrét azonnal hűtse le hideg vízzel, és forduljon orvoshoz.

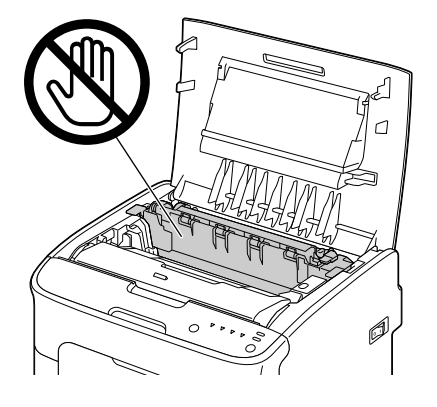

## Megjegyzés

A továbbítógörgő felületének megérintése csökkentheti Al a nyomtatás minőségét. R Ügyeljen arra, hogy ne érintse meg a továbbítógörgő felületét.

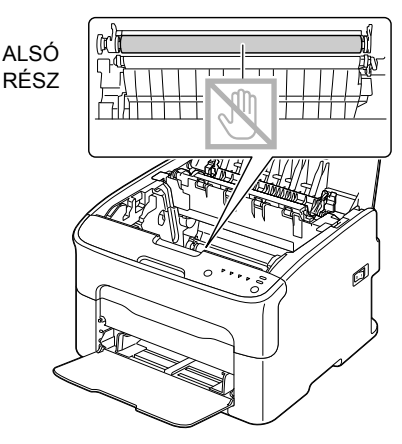

8 Függőleges irányban lassan helyezze be a képmegjelenítő festékkazettát, majd nyomja óvatosan lefelé és önmaga felé a képmegjelenítő festékkazettát, amíg a helyére nem kerül.

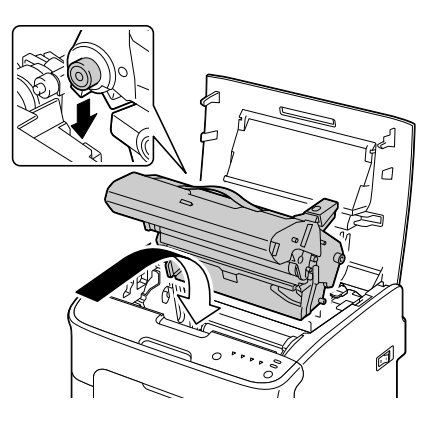

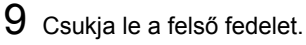

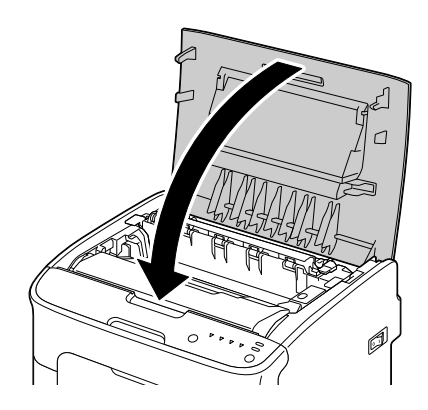

10 Nyomja meg a Cancel (Megszakítás) gombot.

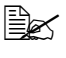

A jelzőfények villogása leáll, és a bíbor festékkazetta jelzőfénye világítani kezd. A festékkazetták elfordulnak a nyomtatóban.

11 Miután a festékkazetták elfordultak a nyomtatóban, nyissa fel a felső fedelet.

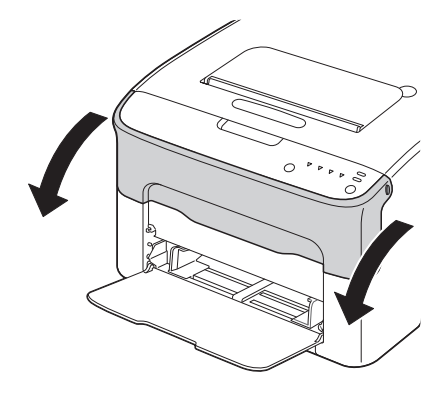

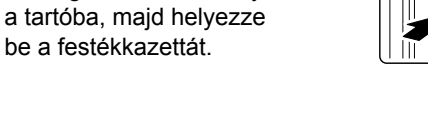

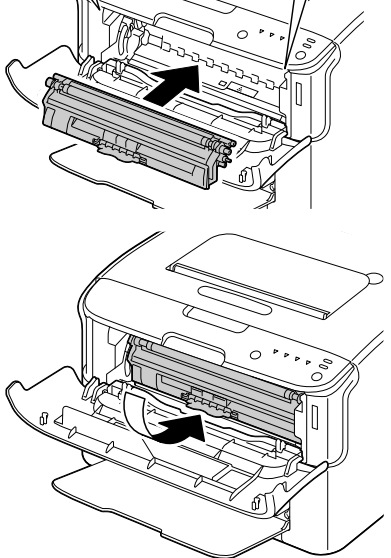

## Megjegyzés

Ne érjen a képen látható érintkezőkhöz.

12 Igazítsa be a festékkazetta két végén található mélyedést

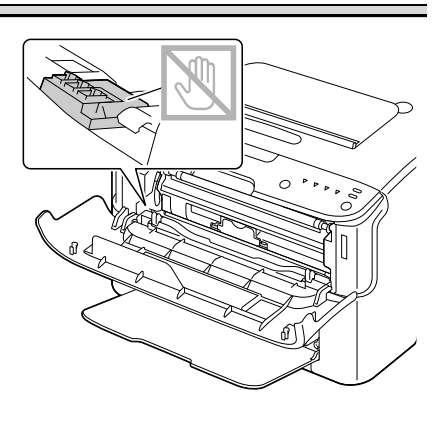

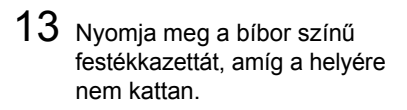

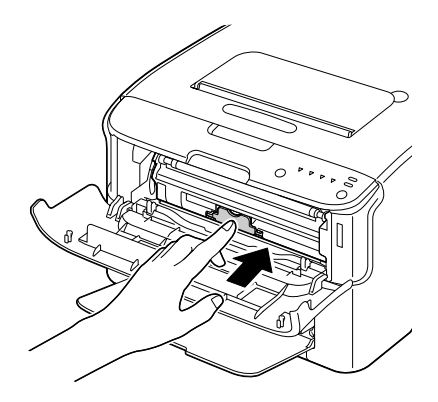

14 Csukja le az elülső fedelet.

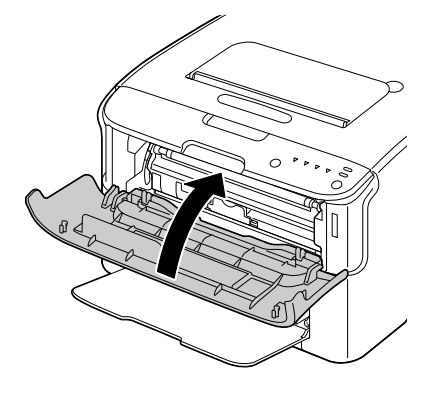

# 7

# Hibaelhárítás

# **Bevezetés**

Ebben a fejezetben a nyomtató használatával kapcsolatos hibák elhárításáról olvashat, valamint tájékozódhat a hibaelhárítással kapcsolatos segítségnyújtás elérhetőségéről.

| A hibás hordozóadagolás megelőzése                         | 7-3. oldal  |
|------------------------------------------------------------|-------------|
| A hordozó útvonalának ismertetése                          | 7-4. oldal  |
| A jelzőfények üzenetei                                     | 7-5. oldal  |
| A hordozóadagolási hibák elhárítása                        | 7-10. oldal |
| A hibás hordozóadagolással kapcsolatos problémák megoldása | 7-18. oldal |
| Egyéb hibák elhárítása                                     | 7-20. oldal |
| A nyomtatási minőséggel kapcsolatos problémák megoldása    | 7-23. oldal |

# A hibás hordozóadagolás megelőzése

#### Ellenőrizze a következőket:

A hordozó megfelel a nyomtató műszaki adatainak.

A hordozó sima, különösen az elülső éle.

A nyomtatót kemény, sima, vízszintes felületre helyezte.

A hordozót száraz, nedvességtől és párától védett helyen tárolja.

Az 1. tálca hordozóvezetőjét minden alkalommal beállítja, *miután* behelyezte az új hordozót (a nem megfelelően beállított hordozóvezető rossz nyomtatási minőséget, hibás adagolást és a nyomtató károsodását okozhatja).

A hordozót nyomtatandó oldalával felfelé helyezze be a tálcába (számos gyártó a csomagolóanyagon egy nyíllal jelzi a hordozó nyomtatandó oldalát).

Kerülje a következőket:

Meghajlított, gyűrött vagy nagyon ráncos hordozó használata.

Dupla hordozóadagolás (távolítsa el a hordozót, majd pörgesse át, mert a lapok esetleg összetapadhattak).

Eltérő típusú, méretű, tömegű hordozó adagolása egyidejűleg ugyanabba a tálcába.

A tálcák túltöltése.

A kimenti tálca túltöltése (a kimeneti tálca kapacitása 100 lap – hibás adagolás fordulhat elő, ha a kimeneti tálcában egyidejűleg 100-nál több lap gyűlik össze).

# A hordozó útvonalának ismertetése

A hordozó nyomtatóban megtett útvonalának áttekintése segítséget nyújt az adagolási hibák helyének megkereséséhez.

- 1 Kimeneti tálca
- 2 Képmegjelenítő festékkazetta
- 3 Festékkazetta forgókosara
- 4 1. tálca
- 5 Beégetőmű

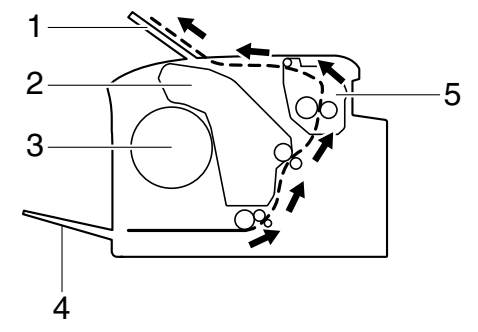

# A jelzőfények üzenetei

A kezelőpanel jelzőfényei a nyomtató állapotával kapcsolatos információkkal szolgálnak, valamint segítenek azonosítani az esetleges hibákat.

## Állapotüzenetek

Az állapotüzenetek a nyomtató aktuális állapotáról tájékoztatnak. A nyomtató állapotát a Remote Panel Utility (Kezelőpanel távoli kezelése) segédprogram használatával is ellenőrizheti. (Lásd: "A Remote Panel Utility (Kezelőpanel távoli kezelése) segédprogram használata" (3-2. oldal).)

| Ready<br>(Kész)<br>jelzőfény<br>(zöld) | Attention<br>(Figyelem)<br>jelzőfény<br>(narancs-<br>sárga) | Allapot                                                           | Művelet |
|----------------------------------------|-------------------------------------------------------------|-------------------------------------------------------------------|---------|
| Ki                                     | Ki                                                          | Tápellátás kikapcsolva                                            | Nincs   |
| Lassan<br>villog                       | Ki                                                          | Energiatakarékos<br>üzemmód                                       | Nincs   |
| Be                                     | Ki                                                          | Nyomtatásra kész                                                  | Nincs   |
| Villog                                 | Ki                                                          | Adatok feldolgozása<br>Nyomtatás                                  | Nincs   |
| Be                                     | Be                                                          | Inicializálás (bekapcsolás)<br>Nyomtatási feladat<br>megszakítása | Nincs   |

## Figyelmeztető üzenetek

Ezek az üzenetek a nyomtató működésével kapcsolatos figyelmeztetéseket jelenítik meg.

| Ready<br>(Kész)<br>jelzőfény<br>(zöld) | Attention<br>(Figyelem)<br>jelzőfény<br>(narancs-<br>sárga) | Festék-<br>kazetta<br>jelzőfénye<br>(narancs-<br>sárga) | Állapot                                             | Művelet                                                          |
|----------------------------------------|-------------------------------------------------------------|---------------------------------------------------------|-----------------------------------------------------|------------------------------------------------------------------|
| Be                                     | Ki                                                          | Lassan<br>villog                                        | A festékkazetta<br>majdnem üres.                    | Készítse elő az<br>új festékkazettát.                            |
| Be                                     | Ki                                                          | Villog                                                  | Nem jóváhagyott<br>festékkazetta van<br>behelyezve. | Helyezzen be eredeti<br>OKI festékkazettát.                      |
| Be                                     | Ki                                                          | Gyorsan<br>villog                                       | Nem jóváhagyott<br>festékkazetta van<br>behelyezve. | Helyezzen be eredeti<br>OKI festékkazettát.<br>Lásd: 5-2. oldal. |

| Ready     | Attention  | Festék-    | Állapot                 | Művelet                                     |
|-----------|------------|------------|-------------------------|---------------------------------------------|
| (Kész)    | (Figyelem) | kazetta    |                         |                                             |
| jelzőfény | jelzőfény  | jelzőfénye |                         |                                             |
| (zöld)    | (narancs-  | (narancs-  |                         |                                             |
|           | sárga)     | sárga)     |                         |                                             |
| Villog    | Ki         | Be         | A festékkazetta         | Cseréljen                                   |
|           |            |            | kifogyott.              | festékkazettát.                             |
|           |            |            |                         |                                             |
|           |            |            |                         | A nyomtatas                                 |
|           |            |            | akkoi jelenik<br>meg ha | ioiyiaiounai,<br>de a merifelelő            |
|           |            |            | a Remote                | nvomtatási                                  |
|           |            |            | Panel I Itility         | minőséa nem                                 |
|           |            |            | (Kezelőpanel            | garantált.                                  |
|           |            |            | távoli kezelése)        | <b>J</b>                                    |
|           |            |            | segédprogram-           |                                             |
|           |            |            | ban a <b>Toner Out</b>  |                                             |
|           |            |            | Stop (Festék ki-        |                                             |
|           |            |            | fogyott – leállás)      |                                             |
|           |            |            | beállítás értéke        |                                             |
| _         |            |            | Off (Ki).               |                                             |
| Ве        | Lassan     | *          | A képmegjelenítő        | Készítse elő az                             |
|           | villog     |            | testekkazetta           | uj kepmegjelenito                           |
|           |            | *          | A footókkozotto         | Testerkazettal.                             |
|           |            |            | memóriája hibás         | nelyezze be ujia az<br>adott festékkazettát |
|           |            | *          | A videocsatlakozó       | Kancsolia                                   |
|           |            |            | hihás                   | ki a nyomtatót                              |
|           |            |            | 11000.                  | Néhány másodperc                            |
|           |            |            |                         | múlva kapcsolja                             |
|           |            |            |                         | be a nyomtatót.                             |
|           |            | *          | Feldolgozási            | Nyissa fel, majd                            |
|           |            |            | figyelmezetés.          | zárja be a nyomtató                         |
|           |            |            |                         | fedeleit.                                   |
|           |            |            |                         | Ha a hiba továbbra                          |
|           |            |            |                         | is fennáll, kapcsolja                       |
|           |            |            |                         | ki a nyomtatót.                             |
|           |            |            |                         | Néhány másodperc                            |
|           |            |            |                         | mulva kapcsolja                             |
| 16        |            | *          |                         | be a nyomtatót.                             |
| KI        | Lassan     | *          | A képmegjelenítő        | Cserélje ki                                 |
|           | villog     |            | restekkazetta           | a kepmegjelenitő                            |
|           |            |            | kitogyott.              | testekkazettat.                             |

\* A festékkazetta állapotától függően eltérő lehet.

## Hibaüzenetek

Ezek a hibaüzenetek olyan hibákat jeleznek, melyeket a nyomtatási feladat folytatása vagy a nyomtató "Ready" (Kész) állapotba történő visszatérése előtt el kell hárítani.

| Ready<br>(Kész)<br>jelzőfény<br>(zöld) | Attention<br>(Figyelem)<br>jelzőfény<br>(narancs-<br>sárga) | Festék-<br>kazetta<br>jelzőfénye<br>(narancs-<br>sárga) | Állapot                                                                                                    | Művelet                                                                                                    |
|----------------------------------------|-------------------------------------------------------------|---------------------------------------------------------|----------------------------------------------------------------------------------------------------|----------------------------------------------------------------------------------------------------|
| Ki                                     | Gyorsan                                                     | Be                                                      | A festékkazetta                                                                                                    | Cseréljen                                                                                                    |
|                                        | villog                                                      |                                                         | kifogyott.                                                                                                    | festékkazettát.                                                                                                    |
|                                        |                                                             |                                                         | Ez az üzenet<br>akkor jelenik<br>meg, ha<br>a Remote<br>Panel Utility<br>(Kezelőpanel<br>távoli kezelése)<br>segédprogram-<br>ban a <b>Toner Out</b><br><b>Stop</b> (Festék ki-<br>fogyott – leállás)<br>beállítás értéke<br><b>On</b> (Be). | Ha a Remote<br>Panel Utility<br>(Kezelőpanel<br>távoli kezelése)<br>segédprogram-<br>ban a <b>Toner Out</b><br><b>Stop</b> (Festék ki-<br>fogyott – leállás)<br>beállítás értéke<br><b>Off</b> (Ki), akkor<br>a nyomtatás<br>folytatható.<br>A megfelelő<br>nyomtatási mi-<br>nőség azonban<br>nem garantált. |
| Ki                                     | Be                                                          | Be                                                      | A festékkazetta<br>nincs behelyezve.                                                                                                    | Helyezze<br>be az összes<br>footókkozottót                                                                                                    |
|                                        |                                                             |                                                         | A footókkozotta                                                                                                    | Coorálion                                                                                                    |
|                                        |                                                             |                                                         | kiürült.                                                                                                    | festékkazettát.                                                                                                    |
| Lassan<br>villog                       | Lassan<br>villog                                            | *                                                       | A hordozó kifogyott.                                                                                                    | Töltsön hordozót<br>az 1. tálcába.                                                                                                    |

| Ready      | Attention         | Festék-    | Állapot                                                   | Művelet                                                                                                    |
|------------|-------------------|------------|-----------------------------------------------------------|----------------------------------------------------------------------------------------------------|
| (Kész)     | (Figyelem)        | kazetta    | •                                                         |                                                                                                    |
| jelzőfény  | jelzőfény         | jelzőfénye |                                                           |                                                                                                    |
| (zöld)     | (narancs-         | (narancs-  |                                                           |                                                                                                    |
| . ,        | sárga)            | sárga)     |                                                           |                                                                                                    |
| Váltakozóa | an                | *          | Hibás hordozóméret.                                       | A hiba törléséhez                                                                                                    |
| és lassan  | villog            |            | A nyomtatott<br>papír mérete eltér<br>a nyomtatóillesztő- | nyomja meg<br>a Cancel<br>(Megszakítás)<br>gombot.                                                                                                    |
|            |                   |            | programban<br>meghatározott<br>papír méretétől.           | A nyomtatóillesztő-<br>programban megadott<br>méretű papírra<br>történő nyomtatáshoz<br>töltse be a megfelelő<br>méretű papírt<br>az 1. tálcába, majd<br>indítsa el újra a nyom-<br>tatási feladatot. |
| Ki         | Lassan<br>villog  | *          | Megtelt a memória.                                        | Nyomja meg<br>a Cancel<br>(Megszakítás)<br>gombot.                                                                                                    |
|            |                   |            |                                                           | Ha a hiba továbbra<br>is fennáll, kapcsolja<br>ki a nyomtatót.<br>Néhány másodperc<br>múlva kapcsolja<br>be a nyomtatót.                                                                              |
| Ki         | Villog            | *          | Az elülső vagy<br>a felső fedél nyitva.                   | Csukja le az elülső<br>és a felső fedelet.                                                                                                    |
|            |                   | *          | A képmegjelenítő<br>festékkazetta nincs<br>behelyezve.    | Helyezze be<br>a képmegjelenítő<br>festékkazettát.                                                                                                    |
| Ki         | Gyorsan<br>villog | *          | Elakadt a hordozó.                                        | Szüntesse meg<br>az elakadást, zárja<br>be a fedeleket, majd<br>folytassa a nyomta-<br>tási feladatot.                                                                                                |

| Ready<br>(Kész)<br>jelzőfény<br>(zöld) | Attention<br>(Figyelem)<br>jelzőfény<br>(narancs-<br>sárga) | Festék-<br>kazetta<br>jelzőfénye<br>(narancs-<br>sárga) | Állapot                                         | Művelet                                                                                                    |
|----------------------------------------|-------------------------------------------------------------|---------------------------------------------------------|-------------------------------------------------|----------------------------------------------------------------------------------------------------|
| Ki                                     | Gyorsan<br>villog                                           | Az összes<br>villog                                     | Feldolgozási<br>hiba történt.                   | Nyissa fel, majd<br>zárja be a nyomtató<br>fedeleit.<br>Ha a hiba továbbra<br>is fennáll, kapcsolja<br>ki a nyomtatót.<br>Néhány másodperc<br>múlva kapcsolja<br>be a nyomtatót. |
| Ki                                     | Be                                                          | Az összes<br>villog                                     | A képmegjelenítő<br>festékkazetta<br>kifogyott. | Cserélje ki<br>a képmegjelenítő<br>festékkazettát.                                                                                                    |

\* A festékkazetta állapotától függően eltérő lehet.

## Szervizüzenet

Ez az üzenet olyan súlyosabb hibát jelez, amelyet csak szakember háríthat el.

| Ready<br>(Kész)<br>jelzőfény<br>(zöld) | Attention<br>(Figyelem)<br>jelzőfény<br>(narancs-<br>sárga) | Festék-<br>kazetta<br>jelzőfénye<br>(narancs-<br>sárga) | Allapot                   | Művelet                                                                                                    |
|----------------------------------------|-------------------------------------------------------------|---------------------------------------------------------|---------------------------|----------------------------------------------------------------------------------------------------|
| Gyorsan<br>villog                      | Gyorsan<br>villog                                           | Az összes<br>villog                                     | Végzetes<br>hiba történt. | Kapcsolja<br>ki a nyomtatót.<br>Néhány másodperc<br>múlva kapcsolja<br>be a nyomtatót.                             |
|                                        |                                                             |                                                         |                           | Ha a hiba továbbra<br>is fennáll, lépjen<br>kapcsolatba<br>a forgalmazóval<br>vagy a hivatalos<br>márkaszervizzel. |

# A hordozóadagolási hibák elhárítása

A sérülések elkerülése érdekében a hibásan adagolt hordozót mindig óvatosan, tépés nélkül távolítsa el. A nyomtatóban maradt hordozódarabok – a méretüktől függetlenül – akadályozhatják a hordozó továbbítását, ami további hibás adagolást eredményezhet. A hibásan adagolt hordozót ne helyezze be újra.

#### Megjegyzés

A rögzítési folyamatot megelőzően a hordozóra nyomtatott kép még nincs rögzítve. Ha megérinti a nyomtatott felületet, a festék a kezére tapadhat, ezért a hibásan adagolt hordozó eltávolításakor ügyeljen arra, hogy ne érintse meg a nyomtatott felületet. Ügyeljen arra, nehogy festéket öntsön a nyomtató belsejébe.

# 

A még nem beégetett festék beszennyezheti a kezét, a ruháját vagy bármit, amihez hozzáér.

Ha véletlenül festék kerülne a ruházatára, akkor a lehető legalaposabban porolja le. A ruházatán maradt festék eltávolításához hideg vizes öblítést alkalmazzon. Ne használjon forró vizet. Ha bőre festékkel érintkezne, mossa le szappanos hideg vízzel.

# 

Ha a festék a szemébe kerülne, azonnal mossa ki hideg vízzel, majd forduljon orvoshoz.

Ha a hibásan adagolt hordozó eltávolítását követően a kezelőpulton még mindig látható a hibaüzenet, akkor nyissa fel, majd csukja le a nyomtató fedeleit. Ezzel törölheti a hibás adagolást jelző hibaüzenetet.

## Eltávolítási műveletek

- 1 Nyissa fel a felső fedelet.
  - Ha van papír a kimeneti tálcában, akkor távolítsa el, majd a felső fedél kinyitását megelőzően hajtsa fel a kimeneti tálcát.

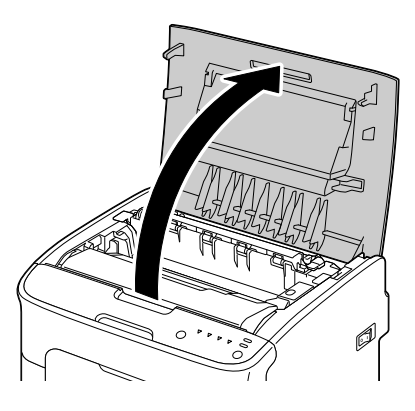

2 Fogja meg a fogantyút, hátrafelé kissé emelje meg, majd függőleges irányban lassan emelje ki a képmegjelenítő festékkazettát.

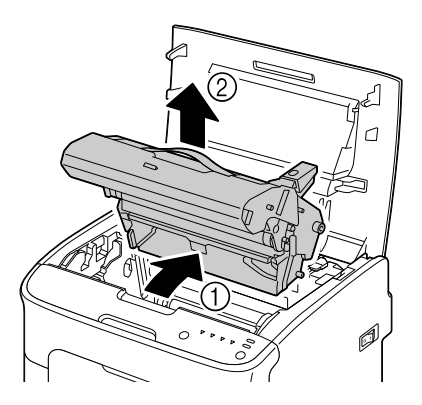

### Ne érintse meg a képmegjelenítő festékkazetta PC-dobját.

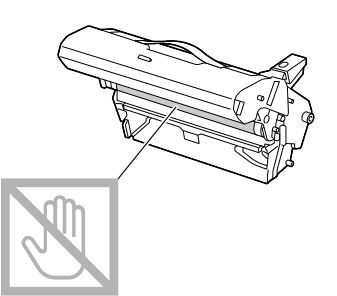

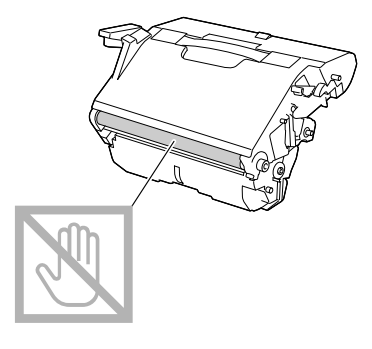

A jobb oldalon látható ábrának megfelelően tartsa vízszintesen a képmegjelenítő festékkazettát. Ügyeljen arra, hogy a képmegjelenítő festékkazettát vízszintes, szennyeződésektől mentes helyre tegye. A képmegjelenítő festékkazettát ne hagyja kiszerelt állapotban 15 percnél tovább, valamint ne tegye ki közvetlen erős fényhatásnak (pl. napfénynek).

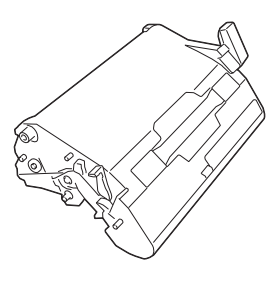

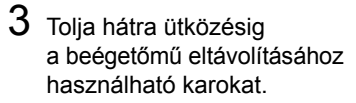

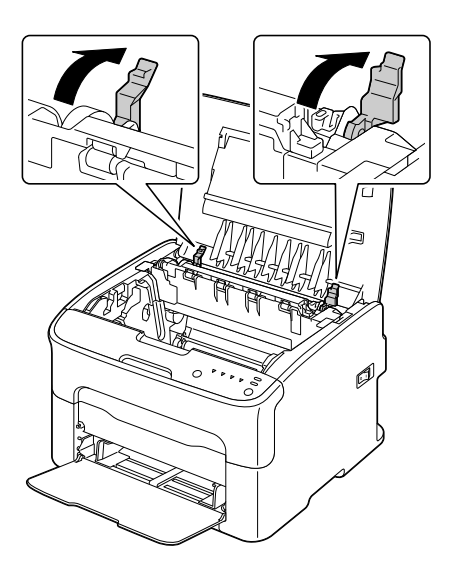

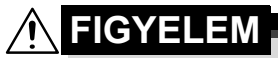

A beégetőmű környezete nagyon forró. A jelzett fogantyúkon kívüli részek megérintése égési sérülést okozhat. Ha égési sérülést szenvedne, bőrét azonnal hűtse le hideg vízzel, és forduljon orvoshoz.

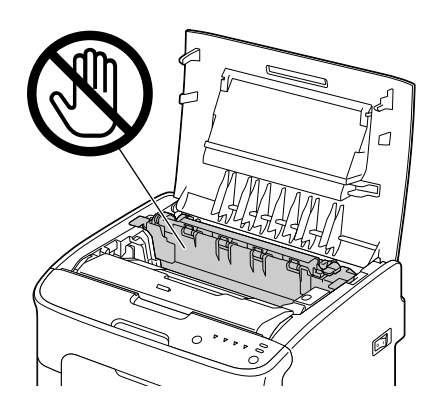

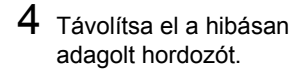

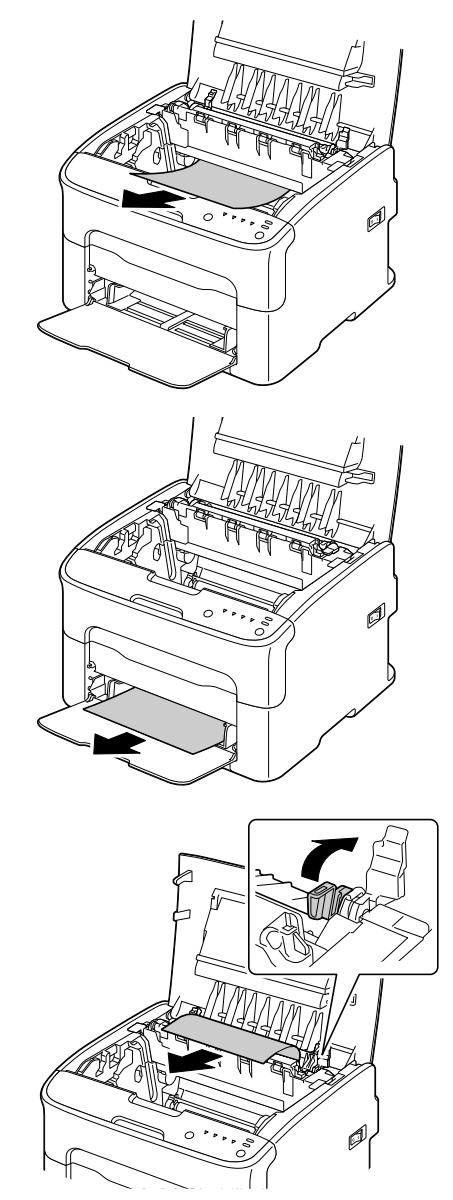

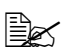

Emelje fel a beégetőmű fedelét, majd távolítsa el a hordozót.

## Megjegyzés

# Ne érjen hozzá a beégetőmű papírkimeneti érzékelőjéhez.

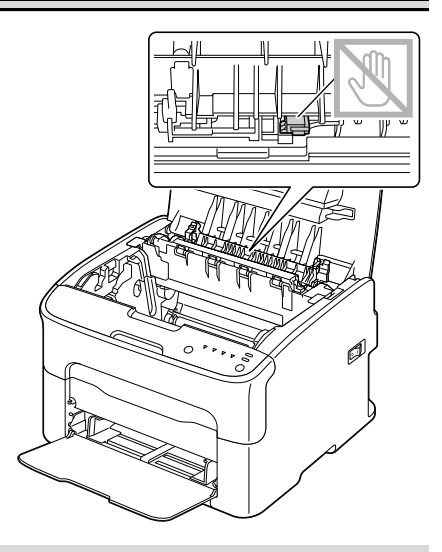

## Megjegyzés

A továbbítógörgő felületének megérintése csökkentheti a nyomtatás minőségét. Ügyeljen arra, hogy ne érintse meg a továbbítógörgő felületét.

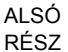

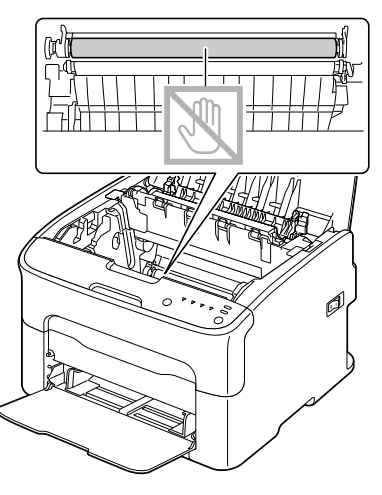

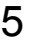

5 Hajtsa vissza a beégetőmű eltávolításához használható karokat az eredeti helyzetükbe.

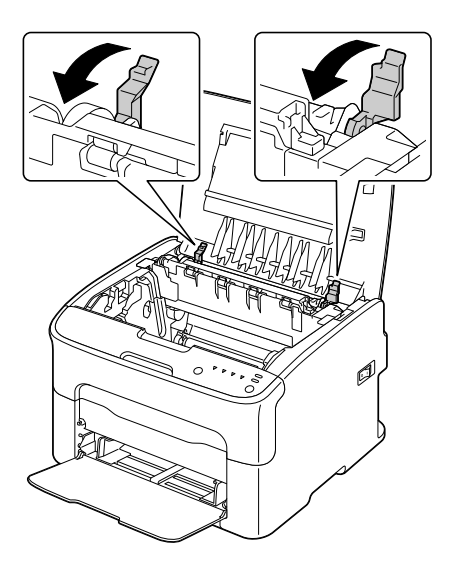

6 Függőleges irányban lassan helyezze be a képmegjelenítő festékkazettát, majd nyomja óvatosan lefelé és önmaga felé a képmegjelenítő festékkazettát, amíg a helyére nem kerül.

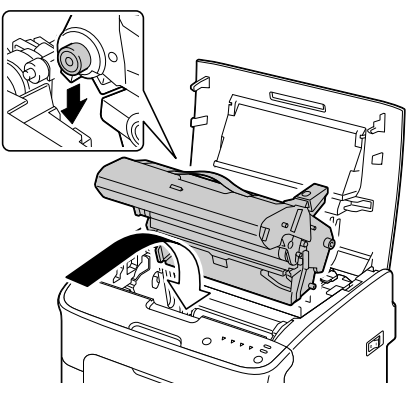

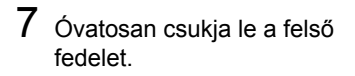

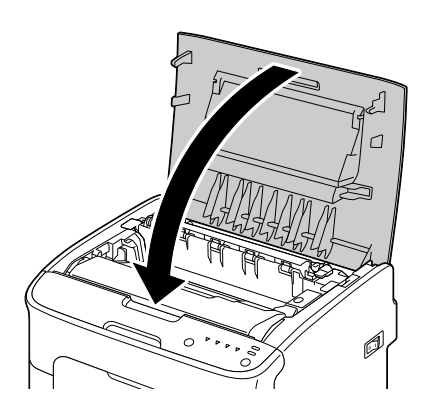

## A hibás hordozóadagolással kapcsolatos problémák megoldása

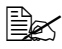

Azt a területet, ahol hibás adagolás történt, ellenőrizni, javítani vagy tisztítani kell. A nem támogatott nyomtatási hordozók használata ismétlődő hibás adagolást eredményezhet.

| Jelenség                                                            | Ok                                                                                                 | Megoldás                                                                                                    |
|---------------------------------------------------------------------|----------------------------------------------------------------------------------------------------|----------------------------------------------------------------------------------------------------|
| A nyomtatón<br>egyidejűleg<br>több lap                              | A hordozó elülső élei<br>nem egyenletesek.                                                         | Vegye ki a hordozót, igazítsa össze<br>az elülső éleket, majd helyezze<br>vissza a köteget a tálcába.                                |
| halad át.                                                           | A hordozó nyirkos.                                                                                 | Távolítsa el a nyirkos hordozót,<br>és cserélje ki új, száraz hordozóra.                                                             |
| A hibás<br>adagolást jelző<br>hibaüzenet<br>továbbra<br>is látható. | Néhány hibásan adagolt<br>hordozó a nyomtatóban<br>maradt.                                         | Ellenőrizze újra a hordozó<br>útvonalát, és győződjön meg<br>arról, hogy az összes hibásan<br>adagolt hordozót eltávolította.        |
| A hordozó<br>adagolása<br>hibás.                                    | A hordozó helyzete a tál-<br>cában nem megfelelő.                                                  | Távolítsa el a hibásan adagolt<br>hordozót, majd helyezze vissza<br>megfelelően a tálcába.                                           |
|                                                                     | A tálcában található<br>lapok száma több<br>a megengedettnél.                                      | Távolítsa el a felesleges hordo-<br>zókat, majd helyezzen vissza meg-<br>felelő számú hordozót a tálcába.                            |
|                                                                     | A hordozóvezetők<br>nincsenek megfelelően<br>beállítva a hordozó<br>méretéhez.                     | Állítsa be az 1. tálca<br>hordozóvezetőit a hordozó<br>méretének megfelelően.                                                        |
|                                                                     | A tálcába felpöndörödött<br>vagy gyűrött hordozó<br>van behelyezve.                                | Vegye ki a hordozót, simítsa<br>ki, majd helyezze vissza.<br>Ha továbbra is hibás az adagolás,<br>akkor azt a hordozót ne használja. |
|                                                                     | A hordozó nyirkos.                                                                                 | Távolítsa el a nyirkos hordozót,<br>és cserélje ki új, száraz hordozóra.                                                             |
|                                                                     | A címkéket tartalmazó<br>lap nem a megfelelő<br>oldalával felfelé van<br>behelyezve az 1. tálcába. | A címkéket tartalmazó lapokat<br>a gyártó előírásainak megfelelően<br>helyezze a tálcába.                                            |

| Jelenség                         | Ok                                                                                    | Megoldás                                                                                              |
|----------------------------------|---------------------------------------------------------------------------------------|----------------------------------------------------------------------------------------------------|
| A hordozó<br>adagolása<br>hibás. | Nem támogatott<br>(helytelen méretű,<br>vastagságú, típusú stb.)<br>hordozót használ. | Lásd: "Nyomtatási hordozók"<br>(4-2. oldal).                                                          |
|                                  | A hordozóadagoló-görgő<br>szennyezett.                                                | Tisztítsa meg<br>a hordozóadagoló-görgőt.<br>További részletek: "A készülék<br>belseje" (6-5. oldal). |

# Egyéb hibák elhárítása

| Jelenség                                     | Ok                                                                                                    | Megoldás                                                                                                    |
|----------------------------------------------|----------------------------------------------------------------------------------------------------|----------------------------------------------------------------------------------------------------|
| A nyomtató<br>nincs bekap-<br>csolva.        | A tápkábel nincs<br>megfelelően csatla-<br>koztatva a fali aljzathoz.                                                                                            | Kapcsolja ki a nyomtatót, ellenő-<br>rizze a tápkábel csatlakoztatását,<br>majd kapcsolja be a nyomtatót.                                                                                            |
|                                              | Valamilyen hiba van<br>a fali csatlakozó aljzattal,<br>amelyhez a nyomtatót<br>csatlakoztatta.                                                                   | Csatlakoztasson egy<br>másik elektromos készüléket<br>az aljzathoz, és ellenőrizze,<br>hogy megfelelően működik-e.                                                                                   |
|                                              | A főkapcsoló nincs<br>megfelelően bekapcsolva<br>(I állás).                                                                                                    | Kapcsolja k a főkapcsolót (O állás),<br>majd kapcsolja ismét be (I állás).                                                                                                    |
|                                              | A nyomtató olyan<br>aljzathoz van csatla-<br>koztatva, melynek<br>feszültsége vagy hálózati<br>frekvenciája nem<br>felel meg a nyomtató<br>műszaki előírásainak. | Olyan tápfeszültséget használjon,<br>melynek adatai megfelelnek<br>az A függelék "Műszaki adatok"<br>című részében leírtaknak.                                                                       |
| A nyomtatás<br>túl sok időt<br>vesz igénybe. | A nyomtató<br>lassú nyomtatási<br>üzemmódra van állítva<br>(pl. vastag papír esetén).                                                                            | A különleges hordozóra történő<br>nyomtatás hosszabb időt vesz<br>igénybe. Normál papír használata<br>esetén ellenőrizze, hogy az<br>illesztőprogramban a megfelelő<br>hordozótípus van-e beállítva. |
|                                              | A nyomtató energia-<br>takarékos üzemmódra<br>van állítva.                                                                                                    | Energiatakarékos üzemmódban<br>a nyomtatás megkezdéséig egy<br>bizonyos időnek el kell telnie.                                                                                                    |
|                                              | A nyomtatási feladat<br>nagyon összetett.                                                                                                    | Várjon. Nem kell tennie semmit.                                                                                                    |
|                                              | Más régióban történő<br>használatra készült vagy<br>nem jóváhagyott festé-<br>kkazetta van behelyezve.                                                           | Helyezzen be eredeti,<br>a nyomtatóhoz jóváhagyott<br>OKI festékkazettát.                                                                                                    |

| Jelenség                                                                                    | Ok                                                                                                    | Megoldás                                                                                                    |
|---------------------------------------------------------------------------------------------|----------------------------------------------------------------------------------------------------|----------------------------------------------------------------------------------------------------|
| A készülék<br>üres oldalakat<br>nyomtat.                                                    | Egy vagy több festék-<br>kazetta meghibásodott<br>vagy kiürült.                                                                                    | Ellenőrizze a festékkazettákat.<br>A képek nem megfelelően, vagy<br>egyáltalán nem lesznek kinyom-<br>tatva, ha a festékkazetták kiürültek.                                                                                 |
|                                                                                             | Nem megfelelő<br>hordozót használ.                                                                                                    | Ellenőrizze, hogy az illesztő-<br>programban beállított hordozótípus<br>megegyezik-e a nyomtatóba<br>betöltött hordozó típusával.                                                                                           |
| A nyomtató<br>nem minden<br>oldalt<br>nyomtat ki.                                           | Megnyomta a Cancel<br>(Megszakítás) gombot.                                                                                                    | Ügyeljen arra, hogy a feladat<br>nyomtatása közben senki<br>ne nyomja meg a Cancel<br>(Megszakítás) gombot.                                                                                                    |
|                                                                                             | A tálca üres.                                                                                                    | Ellenőrizze, hogy a hordozót<br>tartalmazó tálcák a helyükön<br>vannak-e.                                                                                                    |
|                                                                                             | A dokumentum olyan<br>háttérképfájl haszná-<br>latával lett kinyomtatva,<br>amelyet nem megfelelő<br>nyomtatóillesztő-program<br>ban hoztak létre. | A háttérképfájlt megfelelő<br>nyomtatóillesztő-program<br>használatával nyomtassa ki.                                                                                                    |
| A nyomtató<br>gyakran<br>újraindul vagy                                                     | A tápkábel nincs<br>megfelelően csatla-<br>koztatva a fali aljzathoz.                                                                              | Kapcsolja ki a nyomtatót, ellenő-<br>rizze a tápkábel csatlakoztatását,<br>majd kapcsolja be a nyomtatót.                                                                                                    |
| kikapcsol.                                                                                  | Rendszerhiba történt.                                                                                                    | Vegye fel a kapcsolatot a technikai<br>ügyfélszolgálattal, és közölje a hiba<br>adatait.                                                                                                    |
| "Több oldal<br>egy lapra"<br>(N-up)<br>nyomtatás<br>esetén nem<br>megfelelő<br>az eredmény. | Az illesztőprogramban<br>és az alkalmazásban<br>is be van kapcsolva<br>a leválogatás.                                                              | A "több oldal egy lapra"<br>funkció használata esetén<br>csak az illesztőprogram Basic<br>(Alapbeállítások) lapján válassza<br>ki a Collate (Leválogatás)<br>lehetőséget. Az alkalmazásban<br>ne állítsa be a leválogatást. |

| Jelenség                                | Ok                                                                                    | Megoldás                                                                                                    |
|-----------------------------------------|---------------------------------------------------------------------------------------|----------------------------------------------------------------------------------------------------|
| A nyomtató<br>szokatlan<br>hangokat ad. | A nyomtató nem vízszin-<br>tesen van elhelyezve.                                      | A nyomtatót kemény, sima,<br>vízszintes felületre helyezze.                                                                           |
|                                         | ldegen tárgy szorult<br>a nyomtatóba.                                                 | Kapcsolja ki a nyomtatót,<br>és távolítsa el a tárgyat.<br>Ha nem tudja eltávolítani, forduljon<br>a technikai ügyfélszolgálathoz.    |
| A hordozó<br>meggyűrődött.              | A hordozó nyirkos<br>vagy víz ömlött rá.                                              | Távolítsa el a nyirkos hordozót,<br>és cserélje ki új, száraz hordozóra.                                                              |
|                                         | A hordozóadagoló-<br>görgő vagy a beége-<br>tőmű piszkos.                             | Ellenőrizze az épségüket.<br>Ha szükséges, vegye fel a kapcso-<br>latot a technikai ügyfélszolgálattal,<br>és közölje a hiba adatait. |
|                                         | Nem támogatott<br>(helytelen méretű,<br>vastagságú, típusú stb.)<br>hordozót használ. | Lásd: "Nyomtatási hordozók"<br>(4-2. oldal).                                                                                          |

## A nyomtatási minőséggel kapcsolatos problémák megoldása

| Jelenség                                                                                          | Ok                                                                                                    | Megoldás                                                                                                    |
|---------------------------------------------------------------------------------------------------|----------------------------------------------------------------------------------------------------|----------------------------------------------------------------------------------------------------|
| A nyomtató<br>nem nyomta-<br>tott semmit<br>a papírra vagy<br>üres foltok<br>vannak<br>a papíron. | Egy vagy több festékka-<br>zetta meghibásodhatott.                                                                  | Vegye ki a festékkazettákat,<br>és ellenőrizze az épségüket.                                                                                                    |
|                                                                                                   | A képmegjelenítő<br>festékkazetta<br>meghibásodhatott.                                                              | Vegye ki a képmegjelenítő<br>festékkazettát, és ellenőrizze<br>az épségét. Ha sérült, cserélje ki.                                                                                                    |
|                                                                                                   | A hordozó nyirkos.                                                                                                  | Állítsa be megfelelően<br>a páratartalmat a hordozók<br>tárolására használt helyiségben.<br>Távolítsa el a nyirkos hordozót,<br>és cserélje ki új, száraz hordozóra.                                     |
|                                                                                                   | Az illesztőprogramban<br>beállított hordozótípus<br>nem egyezik meg<br>a nyomtatóba betöltött<br>hordozó típusával. | Töltsön be megfelelő hordozót<br>a nyomtatóba.                                                                                                    |
|                                                                                                   | A tápfeszültség<br>adatai nem felelnek<br>meg a nyomtató<br>műszaki adatainak.                                      | Megfelelő adatokkal rendelkező<br>tápfeszültséget használjon.                                                                                                    |
|                                                                                                   | Egyszerre több lap<br>adagolása történik.                                                                           | Távolítsa el a hordozókat<br>a tálcából, és ellenőrizze, hogy<br>nincsenek-e feltöltve sztatikus<br>elektromossággal. Pörgesse át<br>a papírt vagy az egyéb hordozót,<br>majd helyezze vissza a tálcába. |
|                                                                                                   | A hordozó helyzete a tál-<br>cában nem megfelelő.                                                                   | Vegye ki a hordozót, ütögetéssel<br>igazítsa meg a köteget, helyezze<br>vissza a tálcába, majd állítsa<br>be újra a hordozóvezetőket.                                                                    |

| Jelenség                                                     | Ok                                                     | Megoldás                                                                                                    |
|--------------------------------------------------------------|--------------------------------------------------------|----------------------------------------------------------------------------------------------------|
| A lap teljes<br>felülete fekete<br>vagy színes.              | Egy vagy több festékka-<br>zetta meghibásodhatott.     | Vegye ki a festékkazettát,<br>és ellenőrizze az épségét.<br>Ha sérült, cserélje ki.                                                                    |
| V                                                            | A képmegjelenítő<br>festékkazetta<br>meghibásodhatott. | Vegye ki a képmegjelenítő<br>festékkazettát, és ellenőrizze<br>az épségét. Ha sérült, cserélje ki.                                                     |
| A kép túl<br>világos, a kép<br>fedettsége túl<br>alacsony.   | Piszkos a nyomtatófej<br>ablaka.                       | Tisztítsa meg a nyomtatófej ablakát.                                                                                                    |
|                                                              | A hordozó nyirkos.                                     | Távolítsa el a nyirkos hordozót,<br>és cserélje ki új, száraz hordozóra.                                                                               |
|                                                              | A festékkazettában kevés festék maradt.                | Cseréljen festékkazettát.                                                                                                    |
|                                                              | Egy vagy több festékka-<br>zetta meghibásodhatott.     | Vegye ki a festékkazettát,<br>és ellenőrizze az épségét.<br>Ha sérült, cserélje ki.                                                                    |
|                                                              | A hordozó típusa<br>helytelenül van beállítva.         | Címke, képeslap, vastag papír vagy<br>fejléces papírhasználata esetén<br>a nyomtatóillesztő-programban<br>állítsa be megfelelően a hordozó<br>típusát. |
| A kép túl sötét.<br>Printer<br>Printer<br>Printer<br>Printer | Egy vagy több festékka-<br>zetta meghibásodhatott.     | Vegye ki a festékkazettát,<br>és ellenőrizze az épségét.<br>Ha sérült, cserélje ki.                                                                    |
|                                                              | A képmegjelenítő<br>festékkazetta<br>meghibásodhatott. | Vegye ki a képmegjelenítő<br>festékkazettát, és ellenőrizze<br>az épségét. Ha sérült, cserélje ki.                                                     |

| Jelenség                                                                                                    | Ok                                                                                    | Megoldás                                                                                                    |
|----------------------------------------------------------------------------------------------------|---------------------------------------------------------------------------------------|----------------------------------------------------------------------------------------------------|
| A kép<br>homályos,<br>a háttér                                                                                       | Egy vagy több festékka-<br>zetta meghibásodhatott.                                    | Vegye ki a festékkazettát,<br>és ellenőrizze az épségét.<br>Ha sérült, cserélje ki.                                                                                  |
| kissé foltos,<br>a kinyomtatott<br>kép fényes-<br>sége nem<br>megfelelő.<br>Printer<br>Printer<br>Printer<br>Printer | A képmegjelenítő<br>festékkazetta<br>meghibásodhatott.                                | Vegye ki a képmegjelenítő<br>festékkazettát, és ellenőrizze<br>az épségét. Ha sérült, cserélje ki.                                                                   |
| A nyomat vagy<br>a színeloszlás<br>egyenetlen.                                                                       | Egy vagy több<br>festékkazetta<br>meghibásodhatott, vagy<br>kevés benne a festék.     | Vegye ki a festékkazettát,<br>és ellenőrizze az épségét.<br>Ha sérült, cserélje ki.                                                                                  |
|                                                                                                    | A képmegjelenítő<br>festékkazetta<br>meghibásodott.                                   | Vegye ki a képmegjelenítő<br>festékkazettát, és ellenőrizze<br>az épségét. Ha sérült, cserélje ki.                                                                   |
|                                                                                                    | A nyomtató nem vízszin-<br>tesen van elhelyezve.                                      | A nyomtatót kemény, sima,<br>vízszintes felületre helyezze.                                                                                                    |
| A kép<br>helytelen<br>vagy foltos.                                                                                   | A hordozó nyirkos.                                                                    | Állítsa be megfelelően<br>a páratartalmat a hordozók<br>tárolására használt helyiségben.<br>Távolítsa el a nyirkos hordozót,<br>és cserélje ki új, száraz hordozóra. |
|                                                                                                    | Nem támogatott<br>(helytelen méretű,<br>vastagságú, típusú stb.)<br>hordozót használ. | Lásd: "Nyomtatási hordozók"<br>(4-2. oldal).                                                                                                    |
|                                                                                                    | Egy vagy több festékka-<br>zetta meghibásodhatott.                                    | Vegye ki a festékkazettát,<br>és ellenőrizze az épségét.<br>Ha sérült, cserélje ki.                                                                                  |
|                                                                                                    | A képmegjelenítő<br>festékkazetta<br>meghibásodott.                                   | Vegye ki a képmegjelenítő<br>festékkazettát, és ellenőrizze<br>az épségét. Ha sérült, cserélje ki.                                                                   |

| Jelenség                                                                                         | Ok                                                                                         | Megoldás                                                                                                    |
|--------------------------------------------------------------------------------------------------|--------------------------------------------------------------------------------------------|----------------------------------------------------------------------------------------------------|
| A beégetés<br>nem megfelelő<br>vagy a kép<br>dörzsölés<br>hatására lejön.                        | A hordozó nyirkos.                                                                         | Távolítsa el a nyirkos hordozót,<br>és cserélje ki új, száraz hordozóra.                                                                             |
|                                                                                                  | Nem támogatott<br>(helytelen méretű,<br>vastagságú, típusú stb.)<br>hordozót használ.      | Lásd: "Nyomtatási hordozók"<br>(4-2. oldal).                                                                                                    |
|                                                                                                  | A hordozó típusa<br>helytelenül van beállítva.                                             | Címke, képeslap, vastag papír vagy<br>fejléces papír használata esetén a<br>nyomtatóillesztő-programban állítsa<br>be megfelelően a hordozó típusát. |
| Festékcsíkok<br>vagy szellem-<br>képszerű je-<br>lenség látható<br>a képen.                      | Egy vagy több festékka-<br>zetta meghibásodott<br>vagy nem megfelelően<br>lett behelyezve. | Vegye ki a festékkazettát,<br>és ellenőrizze az épségét.<br>Ha sérült, cserélje ki.                                                                  |
| Festékcsíkok<br>láthatók a lap<br>hátoldalán                                                     | A hordozó útvonala<br>festékkel szennyezett.                                               | Nyomtasson ki néhány üres lapot,<br>ekkor a felesleges festéknek el kell<br>tűnnie.                                                                  |
| (a kétoldalas<br>nyomtatás<br>beállításától<br>függetlenül).<br>EF<br>ABCDEF<br>ABCDEF<br>ABCDEF | Egy vagy több festékka-<br>zetta meghibásodott.                                            | Vegye ki a festékkazettát,<br>és ellenőrizze az épségét.<br>Ha sérült, cserélje ki.                                                                  |
|                                                                                                  | A képmegjelenítő<br>festékkazetta<br>meghibásodott.                                        | Vegye ki a képmegjelenítő<br>festékkazettát, és ellenőrizze<br>az épségét. Ha sérült, cserélje ki.                                                   |

| Jelenség                                                                  | Ok                                                  | Megoldás                                                                                                    |
|---------------------------------------------------------------------------|-----------------------------------------------------|----------------------------------------------------------------------------------------------------|
| Rendellenes<br>területek<br>(fehér, fekete<br>vagy színes)<br>ismétlődnek | Piszkos a nyomtatófej<br>ablaka.                    | Tisztítsa meg a nyomtatófej ablakát.                                                                                                    |
|                                                                           | Valamelyik festékkazetta<br>meghibásodhatott.       | Távolítsa el a rendellenes színt<br>eredményező festékkazettát.<br>Cserélje ki egy új festékkazettára.                                                                      |
| Frinte:                                                                   | A képmegjelenítő<br>festékkazetta<br>meghibásodott. | Vegye ki a képmegjelenítő<br>festékkazettát, és ellenőrizze<br>az épségét. Ha sérült, cserélje ki.                                                                          |
| Képhibák.                                                                 | Piszkos a nyomtatófej<br>ablaka.                    | Tisztítsa meg a nyomtatófej ablakát.                                                                                                    |
| Printer<br>Printer<br>Printer<br>Printer                                  | A festékkazetta esetleg<br>szivárog.                | Vegye ki a festékkazettát,<br>és ellenőrizze az épségét.<br>Ha sérült, cserélje ki.                                                                                         |
|                                                                           | Valamelyik festékkazetta<br>meghibásodhatott.       | Távolítsa el a rendellenes nyomatot<br>eredményező festékkazettát.                                                                                                    |
|                                                                           |                                                     | Cserélje ki egy új festékkazettára.                                                                                                    |
|                                                                           | A képmegjelenítő<br>festékkazetta<br>meghibásodott. | Vegye ki a képmegjelenítő<br>festékkazettát, és ellenőrizze<br>az épségét. Ha sérült, cserélje ki.                                                                          |
| Ferde vonalak<br>vagy sávok                                               | A nyomtató nem vízszin-<br>tesen van elhelyezve.    | A nyomtatót kemény, sima,<br>vízszintes felületre helyezze.                                                                                                    |
| jelennek meg<br>a képen.                                                  | A hordozó útvonala<br>festékkel szennyezett.        | Nyomtasson ki néhány lapot, ekkor<br>a felesleges festéknek el kell tűnnie.                                                                                                 |
| Printer                                                                   | Egy vagy több festékka-<br>zetta meghibásodhatott.  | Vegye ki a festékkazettát,<br>és ellenőrizze az épségét.<br>Ha sérült, cserélje ki.                                                                                         |
|                                                                           | A képmegjelenítő<br>festékkazetta<br>meghibásodott. | Vegye ki a képmegjelenítő<br>festékkazettát, és ellenőrizze<br>az épségét. Ha sérült, cserélje ki.                                                                          |
| A színek<br>megjelenítése<br>teljes mérték-<br>ben rossz.                 | Egy vagy több festékka-<br>zetta meghibásodott.     | Távolítsa el a festékkazettákat,<br>és ellenőrizze, hogy a festék<br>minden festékkazetta hengerén<br>egyenletesen oszlik-e el, majd<br>helyezze vissza a festékkazettákat. |

| Jelenség                                                                                                    | Ok                                                                 | Megoldás                                                                                           |
|----------------------------------------------------------------------------------------------------|--------------------------------------------------------------------|----------------------------------------------------------------------------------------------------|
| A színek<br>megjelenítése<br>nem megfe-<br>lelő, a színek<br>összekeveredt<br>ek, vagy min-<br>den oldalon<br>másképp<br>jelennek meg. | A képmegjelenítő<br>festékkazetta nincs<br>megfelelően behelyezve. | Vegye ki a képmegjelenítő<br>festékkazettát, majd helyezze<br>be újra.                             |
|                                                                                                    | Egy vagy több festékka-<br>zetta meghibásodhatott.                 | Vegye ki a festékkazettát,<br>és ellenőrizze az épségét.<br>Ha sérült, cserélje ki.                |
|                                                                                                    | A hordozó nyirkos.                                                 | Távolítsa el a nyirkos hordozót,<br>és cserélje ki új, száraz hordozóra.                           |
| A színek<br>megjelenítése<br>gyenge vagy<br>a színek<br>eloszlása nem<br>megfelelő.                                                    | A képmegjelenítő<br>festékkazetta<br>meghibásodott.                | Vegye ki a képmegjelenítő<br>festékkazettát, és ellenőrizze<br>az épségét. Ha sérült, cserélje ki. |
| Printer<br>Printer<br>Printer<br>Printer                                                                                               |                                                                    |                                                                                                    |

Ha a hiba a fenti műveletek elvégzését követően továbbra is fennáll, vegye fel a kapcsolatot a technikai ügyfélszolgálattal, és közölje a hiba adatait.

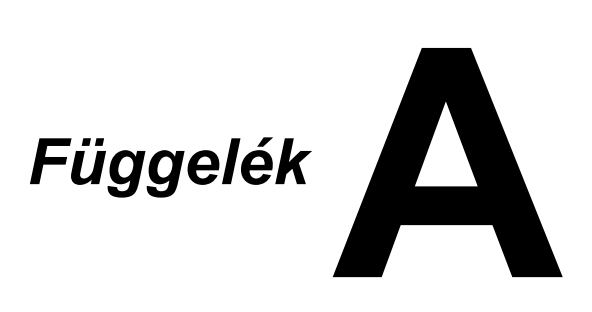

# Műszaki adatok

## Nyomtató

| Típus                    | Asztali színes lé                                                                                | zernyomtató                                                                                                    |
|--------------------------|--------------------------------------------------------------------------------------------------|----------------------------------------------------------------------------------------------------|
| Nyomtatórendszer         | Két lézerdióda p                                                                                 | ooligon tükörrel                                                                                                    |
| Előhívó rendszer         | Egykomponensi                                                                                    | ű előhívó rendszer                                                                                                    |
| Beégető rendszer         | Fűtött hengeres                                                                                  | rendszer                                                                                                    |
| Felbontás                | 1200 dpi × 600 d<br>600 dpi × 600 dp                                                             | dpi vagy<br>pi                                                                                                    |
| Első nyomat              | Fekete-fehér:<br>Színes:                                                                         | 11 mp A4 és Letter<br>(normál papír) esetén<br>20 mp A4 és Letter<br>(normál papír) esetén                            |
| Nyomtatási sebesség      | Fekete-fehér:<br>Színes:                                                                         | 19 oldal percenként A4 és<br>Letter (normál papír) esetén<br>5 oldal percenként A4 és Letter<br>(normál papír) esetén |
| Bemelegedési idő         | Legfeljebb 35 m<br>üzemmódból a k<br>való visszatérés                                            | ásodperc (az energiatakarékos<br>készenléti üzemmódba<br>ideje)                                                       |
| Hordozóméretek           | Papírszélesség:<br>Papírhosszúság<br>Normál papír<br>Vastag papír                                | 92–216 mm (3,6–8,5 hüvelyk)<br>::<br>: 195–356 mm<br>(7,7–14 hüvelyk)<br>1/2: 184–297 mm<br>(7,25–11,7 hüvelyk)       |
| Papír/hordozó            | Normál papír (60<br>Fejléces papír<br>Címkék<br>Vastag papír 1 (<br>Vastag papír 2 (<br>Képeslap | 0–90 g/m²)<br>91–163 g/m²)<br>164–209 g/m²)                                                                           |
| Bemeneti tálca           | Normál papír:<br>Címke/fejléces p                                                                | 200 lap<br>oapír/képeslap/vastag papír:<br>50 lap                                                                     |
| Kimeneti tálca           | Kimeneti tálca: 1                                                                                | 00 lap (A4, Letter)                                                                                                   |
| Üzemeltetési hőmérséklet | 10-35 °C (50-9                                                                                   | 5 °F)                                                                                                    |
|                          |                                                                                                  |                                                                                                    |

| Tápellátás          | 120 V, 50–60 Hz<br>220–240 V, 50–60 Hz                                                                |
|---------------------|----------------------------------------------------------------------------------------------------|
| Energiafelvétel     | 120 V: legfeljebb 970 W<br>220–240 V: legfeljebb 1020 W<br>Energiatakarékos üzemmód: legfeljebb 14 W  |
| Áramerősség         | 120 V: legfeljebb 8,2 A<br>220–240 V: legfeljebb 4,4 A                                                |
| Akusztikai zajszint | Nyomtatás: legfeljebb 51 dB<br>Készenlét: legfeljebb 29 dB                                            |
| Külső méretek       | Magasság: 275 mm (10,8 hüvelyk)<br>Szélesség: 396 mm (15,6 hüvelyk)<br>Mélység: 380 mm (14,9 hüvelyk) |
| Tömeg               | 11,2 kg (kellékek nélkül)<br>14,4 kg (kellékekkel együtt)                                             |
| Csatlakozófelület   | USB 2.0 kompatibilis                                                                                  |
| Alapmemória         | 16 MB                                                                                                 |

## Kellékek élettartamának táblázata

## Felhasználó által cserélhető

| Elem                            | Várható átlagos élettartam                                                                                                    |
|---------------------------------|----------------------------------------------------------------------------------------------------|
| Festékkazetta                   | Kezdő festékkazetta =<br>500 oldal (sárga, bíbor, ciánkék, fekete)<br>Csere festékkazetta =<br>Normál kapacitású: 1 500 oldal<br>(sárga, bíbor, ciánkék)<br>Nagy kapacitású: 2 500 oldal<br>(sárga, bíbor, ciánkék, fekete) |
| Képmegjelenítő<br>festékkazetta | Fekete-fehér:<br>42 500 oldal (folyamatos)<br>10 000 oldal (feladatonként egy oldal esetén)<br>Színes:<br>11 250 oldal (folyamatos)<br>7 500 oldal (feladatonként egy oldal esetén)                                         |
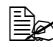

A festékkazettáknál és a képmegjelenítő festékkazettáknál megadott nyomtatható oldalszámok A4/Letter méretű hordozó, 5%-os lefedettség és egyoldalas nyomtatás esetén érvényesek. A tényleges élettartam a nyomtatási feltételektől (lefedettség, papírméret stb.), a nyomtatási módoktól (pl. folyamatos vagy szakaszos nyomtatás, azaz gyakori egyoldalas nyomtatás) és a használt papír típusától (pl. vastag papír) függően eltérő (rövidebb) lehet. A kellékek élettartamát a működési környezet hőmérséklete és páratartalma is befolyásolja.

#### Szervizben cserélhető

| Elem                 | Várható átlagos élettartam |
|----------------------|----------------------------|
| Papírtovábbító görgő | 50 000 oldal               |

# Tárgymutató

# A

| adagolási problémák | 7-18 |
|---------------------|------|
| hordozó útvonala    | 7-4  |
| megelőzés           | 7-3  |
| megszüntetés        | 7-10 |

#### В

| Basic (Alapbeállítá | sok) lap2-5 |
|---------------------|-------------|
|---------------------|-------------|

#### С

| címkék  | 4-4 | 4 |
|---------|-----|---|
| CIIIKek |     | + |

#### F

fejléces papír .....4-5

#### Η

| hibaelhárítás<br>hibás hordozóadagolás | 7-1  |
|----------------------------------------|------|
| megelőzése                             | 7-3  |
| hordozó                                |      |
| adagolási hibák elhárítása             | 7-10 |
| betöltés                               | 4-8  |
| hibás adagolás megelőzése              | 7-3  |
| útvonal                                | 7-4  |
| hordozó betöltése                      | 4-8  |
| hordozó útvonala                       | 7-4  |
| hordozótípus                           |      |
| címkék                                 | 4-4  |
| fejléces papír                         | 4-5  |
| képeslap                               | 4-6  |
| normál papír                           | 4-2  |
| vastag papír                           | 4-4  |

#### J

#### jelzőfények üzenetei

| állapotüzenet7-          | -5 |
|--------------------------|----|
| figyelmeztető üzenetek7- | -5 |
| hibaüzenetek7-           | -7 |
| szervizüzenetek7-        | -9 |

# Κ

| karbantartás                 | 6-2  |
|------------------------------|------|
| kellékek                     |      |
| beégetőmű                    | 5-13 |
| festékkazetta                | 5-2  |
| képmegjelenítő festékkazetta | 5-10 |
| kezelőpanel                  | 1-5  |
| képeslap                     | 4-6  |
| kimeneti tálca               | 4-12 |

#### L

| Layout (Elrendezés | ) lap | 2-6 |
|--------------------|-------|-----|
|--------------------|-------|-----|

## Μ

| margók | 4-7 |
|--------|-----|
|--------|-----|

## Ν

| normál papír             | 4-2  |
|--------------------------|------|
| nyomtatási minőség       | 7-23 |
| nyomtatható terület      | 4-7  |
| nyomtató                 |      |
| részek                   | 1-3  |
| nyomtatóillesztő-program |      |
| beállítások              | 2-4  |
| eltávolítás              | 2-3  |
| megjelenítés             | 2-3  |

# 0

| Overlay | (Háttérkép) lap | 2-6 |
|---------|-----------------|-----|
|---------|-----------------|-----|

#### Q

```
Quality (Minőség) lap ..... 2-7
```

#### R

| Remote Panel Utility (Kezelőpanel |     |
|-----------------------------------|-----|
| távoli kezelése)                  |     |
| bezárás                           | 3-6 |
| elindítás                         | 3-2 |
| használat                         | 3-3 |

## V

| vastag papír         | 4-4 |
|----------------------|-----|
| Version (Verzió) lap | 2-7 |

#### W

```
Watermark (Vízjel) lap ...... 2-6
```

# OKI – kapcsolatfelvétel

#### OKI Systems (Magyarország) Kft.

H1134 Budapest, Váci út 35, Hungary

Telefon: +36 1 814-8000 Telefax: +36 1 814-8030 Website: www.okihu.hu

| OKI EUROPE LIMITED                                       |   |   |   |   |   |   |   |   |   |   | · |   |   |   |   |   |   |   |   |   |   |   |   |   |
|----------------------------------------------------------|---|---|---|---|---|---|---|---|---|---|---|---|---|---|---|---|---|---|---|---|---|---|---|---|
| Blays House<br>Wick Road                                 |   |   |   |   |   |   |   |   |   |   |   |   |   |   |   |   |   |   |   |   |   | • |   | · |
| Egham                                                    | • | · | • | • |   | • |   |   | • | • |   | · | • |   | • |   |   | • | • |   |   | • | · | · |
| Surrey TW20 0HJ                                          |   |   |   |   |   |   | • |   |   |   |   |   |   |   |   | • |   |   |   |   |   | • |   |   |
| United Kingdom                                           | • | · | · | • | · | · | ٠ | · | · | • |   | · | • | · | · | ٠ | · | · | • | · | • | • | · | · |
|                                                          | ٠ | · | • | ٠ | · | • | • | · | • | ٠ | • | • | • | · | • | • | • | • | ٠ | • | • | • | · | • |
| T   (((a) and all all all all all all all all all al     | • |   | • | • |   | · | • |   | · | • |   | • | • |   | · | • |   |   | • |   |   | • |   |   |
| Fet: $+44(0) 208 219 2190$<br>Fax: $+44(0) 208 219 2199$ | • | · | • | • | · | • | • | · | • | • | • | · | • | · | • | • | · | • | • | · | • | • | · | · |
| WWW.OKIPRINTINGSOLUTIONS.COM                             | • | · | • | • | · | • | • | · | • | • | • | • | • | · | · | • | · | · | • | · | • | • | · | • |
|                                                          | • | • | • | • | • | • | • | • | • | • |   | · | • | • | • | • | • | • | • | • | • | • | · | · |
|                                                          | • | · | • | • | · | · | • | · | · | • | • | • | • | · | · | • | · | · | • | · | • | • | • | • |
|                                                          | • | • | • | • | • | • | • | • | • | • | • | • | • | • | • | • | • | • | • | • | • | • | • | · |